# oberitedeille licent ameiciel

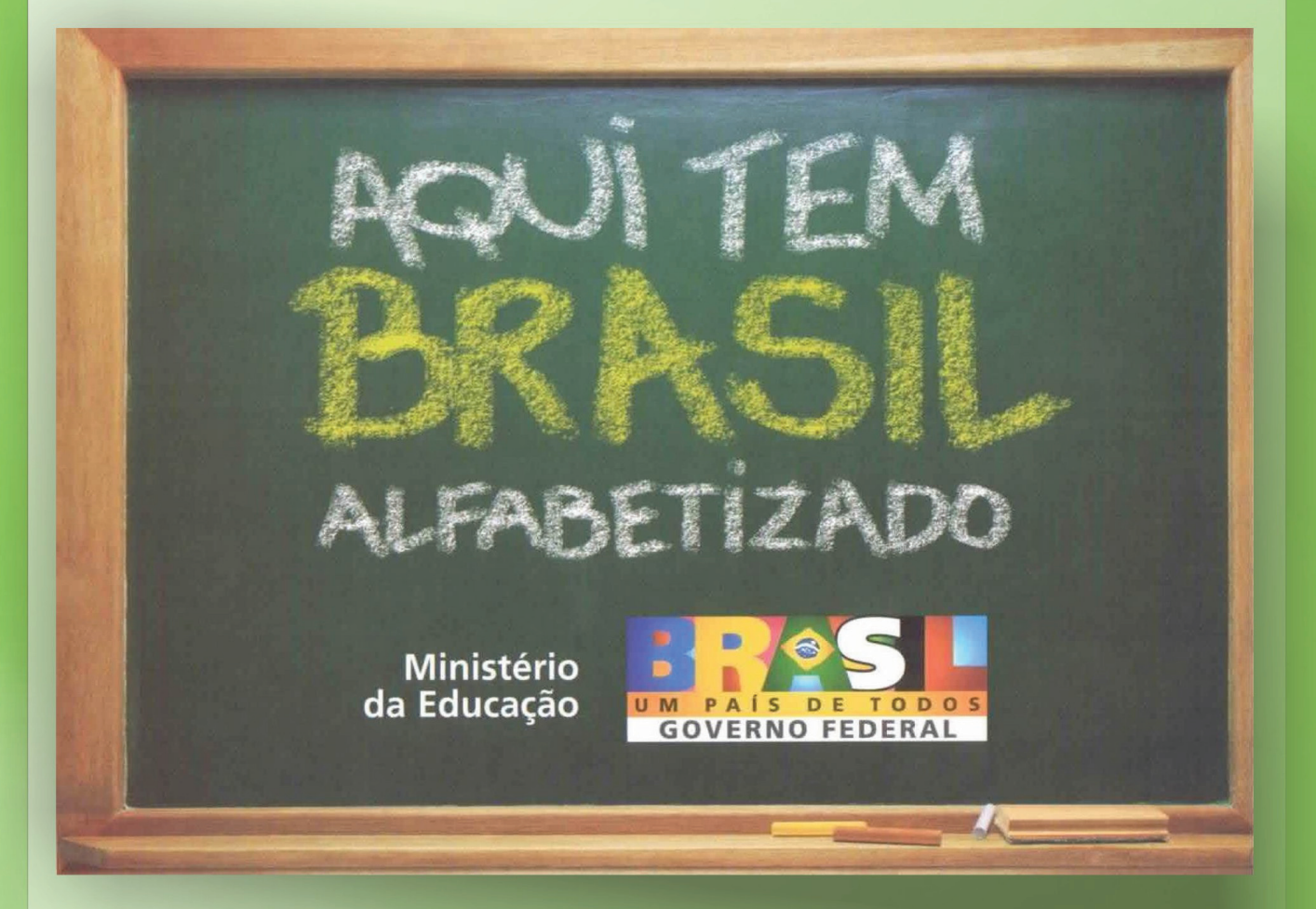

Manual do usuário Gestor Local Presidente da República Luiz Inácio Lula da Silva

Ministro da Educação Fernando Haddad

**Secretário-Executivo** José Henrique Paim Fernandes

**Diretor Geral da Diretoria de Tecnologia da Informação** José Eduardo Bueno de Oliveira

**Coordenador Geral de Desenvolvimento de Sistemas** Alex Camacho Castilho

Realizado por: Célula G

Gerente de Projetos

Fabiano Carvalho de Souza

Analista Líder José Roberto de Oliveira Silva Filho

**Desenvolvedores** Antonio Cesar de Jesus Nascimento Adriano Dias Ferreira André Luiz Geraldi

Administrador de Banco de Dados Delber Costa de Oliveira

**Documentadora de Sistemas** Alessandra Portilho Barroso de Sousa

Suporte Técnico Euler Clecio Otto Savio Alves Araujo

### DTI – Diretoria de Tecnologia da Informação

Esplanada dos Ministérios, Bl. L anexo II Brasília – DF CEP: 70.047–900 Tel: (55 61) 2104 – 8829/8919 Fax: (55 61) 2104 – 9157

# SUMÁRIO

### Capítulo I – Funcionalidades operacionais do sistema

| 1. | Objetivos                  | 03 |
|----|----------------------------|----|
| 2. | Informações Operacionais   | 04 |
| 3. | Configurações Recomendadas | 05 |
| 4. | Acessoao Sistema           | 06 |

### Capítulo III – Funcionalidades disponíveis para usuários logados no sistema

| 5.  | Cadastrar Termo de Adesão | 10 |
|-----|---------------------------|----|
| 6.  | Cadastrar Entidade        | 13 |
| 7.  | Cadastrar PPALFA          | 16 |
| 8.  | Cadastrar Bolsista        | 28 |
| 9.  | Cadastrar Turma           | 31 |
| 10. | Cadastrar Alfabetizando   | 34 |
| 11. | Relatórios                | 38 |
| 12. | Teste Cogntivo            | 42 |
| 13. | Relatório Final de 2007   | 43 |
| 14. | Bolsa Família             | 44 |
| 15. | Consultar Usuário         | 45 |
| 16. | Vincular Técnico de Apoio | 47 |
|     |                           |    |

### **1. OBJETIVOS**

O Ministério Educação pretende conduzir o processo de forma a consolidar o **Sistema Brasil Alfabetizado**, envolvendo as três instâncias da administração pública: federal, estadual e municipal, no levantamento de informações e acompanhamento do pagamento de bolsas. Essa trajetória representa um avanço que viabilizará a oferta de dados precisos e atualizados, para subsidiar o monitoramento das bolsas pagas. Possibilitará ainda mecanismos para uma gestão mais eficiente, bem como colocará à disposição as informações dos pagamentos das bolsas, junto ao FNDE - Fundo Nacional de Desenvolvimento da Educação.

Definir um cadastro abrangente e completo, permitindo os cadastros de Alfabetizandos, Alfabetizadores, Coordenadores de Turma e Tradutores de Libras via web, permitindo o acompanhamento do projeto pela entidade autorizada;

Permitir o gerenciamento dos cadastros de Alfabetizandos, Alfabetizadores, Coordenadores de Turma e Tradutores de Libras, proporcionando rapidez e flexibilidade na captura, gerenciamento e recuperação das informações;

Mais eficiência e transparência nos gastos públicos, visto que o benefício é pago diretamente aos bolsistas;

Monitorar o andamento do Programa, tanto pelo Ente Executor (EEx) quanto pela SECAD/MEC;

Gerenciar o fluxo e a utilização de recursos financeiros;

Verificar o alcance das metas previstas, bem como detectar dificuldades na execução das ações e redefinir, se necessário, as estratégias de implementação, tendo em vista o êxito do programa;

Permitir o cadastramento e o controle das bolsas e Bolsistas, para a geração de autorizações dos pagamentos junto ao FNDE - Fundo Nacional de Desenvolvimento da Educação.

O presente manual fornece informações sobre o processo do Sistema Brasil Alfabetizado, desenvolvido pelo MEC, visando à otimização de sua utilização pelo Gestor MEC e operadores.

### 2. INFORMAÇÕES OPERACIONAIS

Os perfis de usuários existentes no sistema são: Gestor MEC, Gestor Local e Técnico de Apoio.

**1 – Gestor MEC** – a SECAD que procederá a análise técnica e pedagógica dos projetos, como a eleição daqueles que melhor atendam aos critérios e procedimentos estabelecidos responsáveis por gerenciar o programa.

2 – Gestor Local – pessoa designada pela entidade executora responsável pelo gerenciamento, planejamento, implementação e supervisão das ações do Programa. Será o interlocutor dos "Entes Executores" com a equipe responsável pelo Programa na SECAD.

3 – Técnico de Apoio – pessoa que será responsável pela assessoria técnica dos recursos de informática, pelo lançamento dos dados e a atualização dos cadastros e formulários eletrônicos, em colaboração com o Gestor Local.

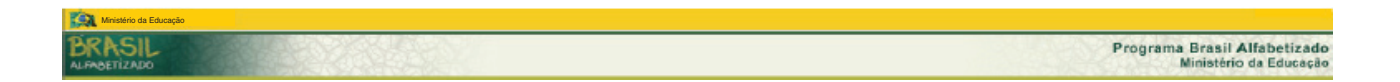

### **3. CONFIGURAÇÕES RECOMENDADAS**

O Sistema Brasil Alfabetizado foi desenvolvido em uma plataforma Web a fim de permitir o acesso ao sistema em todas as regiões do País. Para isso, é necessário possuir uma conexão local com a Internet.

### Requisitos mínimos para acesso ao sistema:

### Sistemas Operacionais

Windows 98 SE Windows ME Windows 2000 Windows NT Windows XP Linux

### Navegador da Internet

Internet Explorer 6.0 ou superior (Ambiente Windows) Mozilla Firefox 1.5 (Ambiente Windows ou Linux)

### **Software Aplicativo**

Software de visualização de arquivos PDF necessário para gerar relatórios no sistema:

Acrobat Reader (Ambiente Windows ou Linux).

O Acrobar Reader está disponível para instalação por meio do site:

http://www.adobe.com/br/products/acrobat/readstep2.html

Faça o download e siga as instruções de instalação.

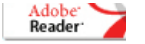

O Sistema Brasil alfabetizado está disponível através do site: http://brasilalfabetizado.mec.gov.br/

No menu principal do sistema, na aba superior, encontram-se as funcionalidades do sistema.

- 1 O sistema direciona automaticamente para autenticação no SSD (Sistema Segurança Digital).
- Para saber mais clique no link do manual http://ssd.mec.gov.br/manualssd/menuinicial.html.
- Clique no botão Identificador e Senha

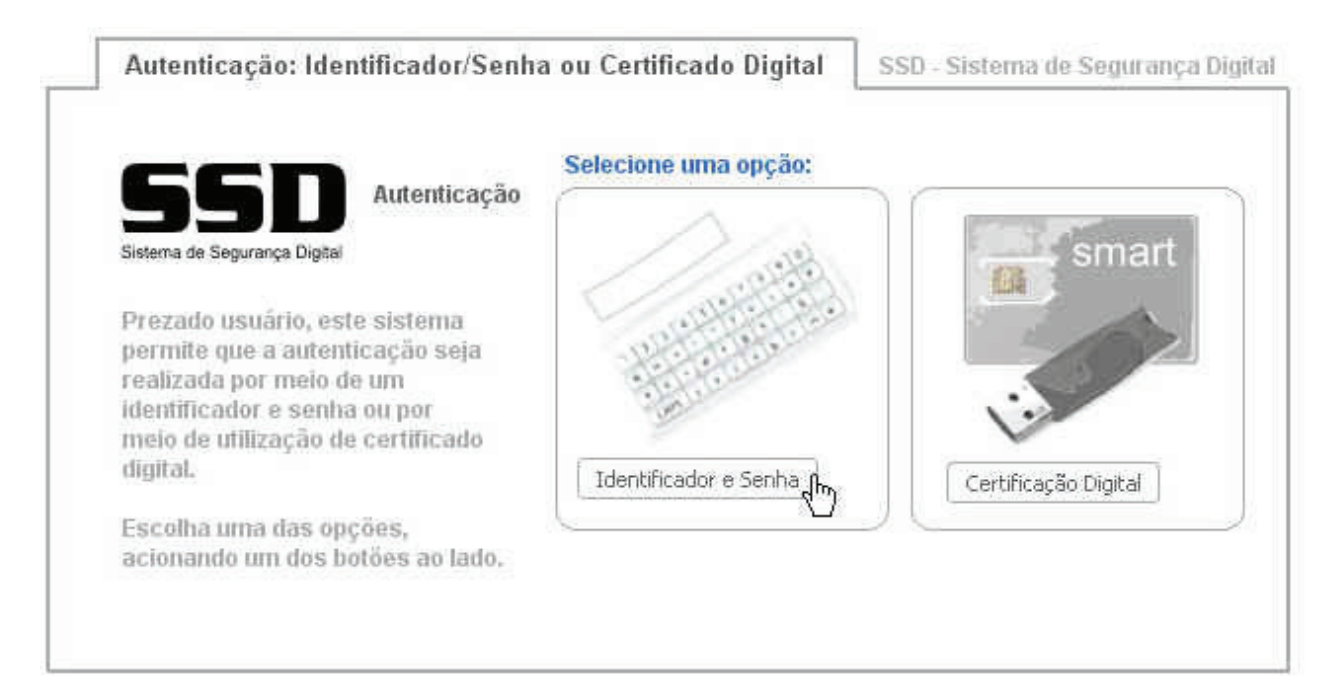

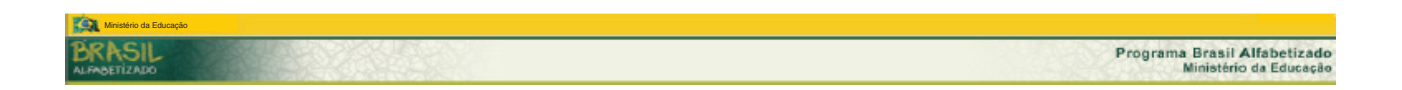

**2** – O Sistema apresenta a seguinta tela. Conforme o exemplo abaixo:

➡ Informe o CPF e Senha (cadastrados) e, em seguida, clique no botão Autenticar.

| CPF:   | 999.999.999-99    |                              |
|--------|-------------------|------------------------------|
| SENHA: | Autenticar Limpar | Sistema de Segurança Digital |
|        | - Am              |                              |

3 – O sistema apresenta a tela principal, conforme o perfil de usuário logado.

| Página Inic<br>BRAS |                      |              | EXERCÍ       | CIO 2009   |         | Ano Exercício: 2009 V · |
|---------------------|----------------------|--------------|--------------|------------|---------|-------------------------|
| A                   | desão 🧇 PPAlfa       | or Cadastros | 🚆 Relatórios | 👠 Serviços | Sistema |                         |
|                     | Imprimir             |              |              |            |         |                         |
| •                   | Ajuda ao Sistema     |              |              |            |         |                         |
| ₽                   | Adicionar a Favorito |              |              |            |         |                         |
|                     | Sair do Sistema      |              |              |            |         |                         |

### 4 – Fluxo de entrada no SBA 2009

### No ano de 2009 houve algumas mudanças.

Para **usuários novos** segue a mesma regra do ano anterior, com uma única diferença. Agora pode selecionar o ano exercício que deseja se vincular.

Quando o usuário acessar o sistema pela primeira vez, ele se vincula a uma entidade e aguarda a ativação do seu cadastro pelo Gestor MEC.

| Ano Exercício       | 2008                 | [~            |
|---------------------|----------------------|---------------|
| CNPJ da Entidade    | 2008<br>2009         |               |
| Tipo Entidade:      | Todos                | ~             |
| Unidade Federativa: |                      | ~             |
| Município:          | Selecione uma Unidad | le Federativa |
|                     |                      | Consultar     |

Para usuários já cadastrados no SBA 2008, ao acessar a nova versão do sistema irão notar uma caixa de seleção no canto superior direito da tela.

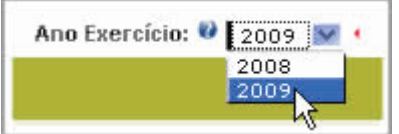

A caixa de seleção mostra o **ano exercício** em que o usuário esta acessando.

Quando um novo parâmetro de exercício é cadastrado pelo Gestor MEC, ele poderá ser visto na caixa de seleção de Ano exercício.

Caso o usuário deseje se vincular a este novo exercício basta selecioná-lo. Ao selecionar, o usuário vai se deparar <u>com</u> as seguintes situações:

### 1ª situação - Usuário sem acesso para o exercício selecionado.

O sistema exibira alerta, informando ao usuário sua situação e perguntando se deseja prosseguir com a vinculação:

| A página http://brasilalfabetizado.mec.gov.br diz: 🛛 🛛 🔀 |                                                                             |  |  |  |
|----------------------------------------------------------|-----------------------------------------------------------------------------|--|--|--|
| 0                                                        | Usuário sem acesso ao SBA para o exercício selecionado. Deseja se vincular? |  |  |  |
|                                                          | Cancelar                                                                    |  |  |  |

### 2ª situação - O usuário deseja manter a mesma entidade no novo exercício.

Após confirmar o desejo de se vincular, o sistema exibirá o seguinte alerta, perguntando ao usuário se ele deseja se vincular a mesma entidade.

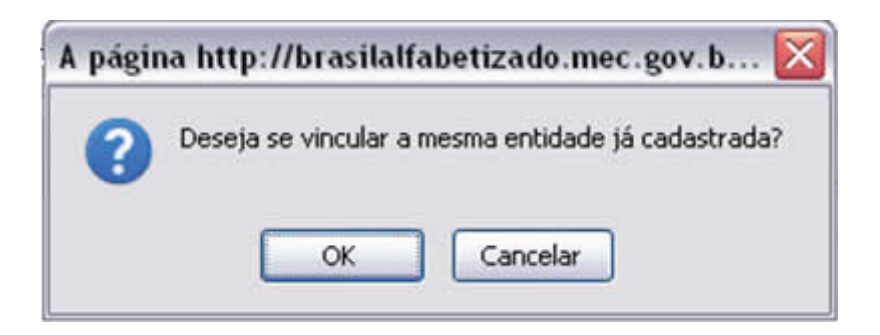

O sistema automaticamente irá vinculá-lo a entidade e alterar o exercício o para o selecionado.

Caso exista um Gestor Local cadastrado na entidade desejada e esteja ativo no exercício selecionado, o sistema NÃO efetuará a vinculação e exibirá um alerta avisando da situação.

### 3ª situação- O usuário NÃO deseja manter a mesma entidade no novo exercício.

O sistema irá redirecioná-lo a pagina de vinculação, como se fosse um novo usuário, para selecionar a entidade desejada.

| CNPJ da Entidade    | 2008                   |             |
|---------------------|------------------------|-------------|
| L<br>Tipo Entidade: | Todos                  | ~           |
| Unidade Federativa: |                        | Y           |
| Município:          | Selecione uma Unidade  | Federativa. |
| Maricipio.          | Selecione una priloade | Concultar   |

# 🐣 5. CADASTRAR TERMO DE ADESÃO

### Esta funcionalidade está disponível apenas para o perfl Gestor Local.

### Informações:

Para pleitear a participação no Programa, os Estados e os Municípios deverão preencher um Termo de Adesão, na qual se comprometem a seguir as metas do plano, bem como, intensificar as ações de alfabetização. O termo de adesão deverá ser validado pela SECAD/MEC.

O encaminhamento do Termo de Adesão é obrigatório para todos os parceiros do Programa Brasil Alfabetizado, independente da adesão já ter sido feita no ano anterior. O Termo de Adesão deverá ser feito por meio eletrônico e na forma impressa, com assinatura e autenticação do responsável administrativo (jurídico) pela execução do programa e com acordo do Gestor Local.

O Termo de Adesão deverá ser enviado pelo correio, até 30 dias após o comunicado de validação do Plano Plurianual de Alfabetização - PPALFA, para o endereço: Esplanada dos Ministérios, Bloco L, Edificio Sede, sala 707, Brasília – DF, CEP 70.047-900, Programa Brasil Alfabetizado.

### Cadastro do Termo de Adesão

1 – Após logado no sistema, no menu principal, na aba superior à esquerda, clique em:

| 💽 Adesão    | 🔯 PPAlfa | 🕹 Cadastros | 💪 Relatórios | 📑 Serviços | Sistema |
|-------------|----------|-------------|--------------|------------|---------|
| Cadastrar 🔥 |          |             |              |            |         |

2 – O sistema apresenta o formulário de cadastro.

As informações carregadas no primeiro acesso, são os dados cadastrados na base de dados do MEC. Caso esses, não sejam apresentados ou apresentem divergências, solicite ao Gestor MEC (SECAD) a atualização.

# 👆 5. CADASTRAR TERMO DE ADESÃO

3 – Complete os dados do cadastro e, em seguida, clique no botão Continuar.

➡ Os campos que apresentarem o ícone, < são de preenchimento obrigatório.

4 – O sistema apresenta ainda, os botões:

Reverter alterações – permite edições nos campos do cadastro.

### ➡ Voltar – retorna a página principal.

|                                               | Cadastro                   | o Termo de Adesão    |
|-----------------------------------------------|----------------------------|----------------------|
| Termo de Adesão                               |                            |                      |
| Dados da Prefeitura/Secretaria Estadual       |                            |                      |
| CNPJ                                          | 04.780 953/0001-70 .       |                      |
| Razão Social:                                 | PREF MUN DE RONDON DO PARA |                      |
| CEP                                           | 68.638-000                 |                      |
| Logradouro:                                   | Vila Miranda               | × •                  |
| Número:                                       | 12 *                       |                      |
| Complemento:                                  | (,                         |                      |
| Bairro:                                       | Centro                     | × •                  |
| Municipio/UF:                                 | Rondon do Pará 🔍 🏹         | x                    |
| Caixa Postali                                 |                            |                      |
| (DDD) Telefone:                               | (                          |                      |
| (DDD) Fax                                     | f - t                      |                      |
| E-Mail:                                       | l,                         | (H)                  |
| Confirmar E-Mail:                             | t                          | 36                   |
| Dados do Dirigente                            |                            |                      |
| CPF;                                          |                            |                      |
| Nome:                                         |                            |                      |
| RG:                                           | •                          |                      |
| Orgão Expedidor.                              | SSPDF .                    |                      |
| Data de expedição:                            | <b>•</b>                   |                      |
| E-Mail                                        |                            | *                    |
| Confirmar E-Mail                              |                            | •                    |
| Dados do Gestor Local                         | 10                         |                      |
| CPF:                                          |                            |                      |
| Nome:                                         | to                         |                      |
| RG:                                           | *                          |                      |
| Orgão Expedidor.                              | 1. · · ·                   |                      |
| Data de expedição:                            | 1                          |                      |
| Matríoula de Servidor Público:                | 1                          |                      |
| E-Mail                                        | 1                          | 8                    |
| Confirmar E-Mail                              |                            | •                    |
| Meta de alfabetizandos                        | a <b>l</b>                 |                      |
| Justificativa da meta anual de alfabetizandos | 400 máximo da Caracteras   | •                    |
|                                               | Continuar Reverts          | ar Alterações Voltar |

# 👆 5. CADASTRAR TERMO DE ADESÃO

**5** – Após informar os dados e clicar no botão **Continuar**, o sistema apresenta o Termo de Adesão, para simples conferência (modo de visualização).

Leia atentamente o documento apresentado e, em seguida, clique no botão:

Enviar Termo de Adesão

6 – O sistema apresenta a seguinte mensagem:

Clique na opção OK para confirmar o envio do Termo de Adesão.

| A pági | na http://pbahmg.mec.gov.br diz: 🛛 🛛 🔀                                                                                                    |  |
|--------|----------------------------------------------------------------------------------------------------|--|
| 0      | :: A T E N Ç Ă O ::<br>Após a confirmação de envio não será permitida a alteração dos dados preenchidos<br>Confirma o envio do Termo de Adesão?<br>OK Cancelar |  |

7- O sistema apresenta a mensagem de confirmação.

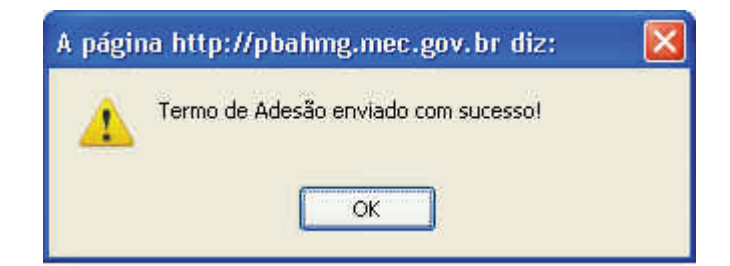

8 – Após a finalização, o Termo de Adesão ficará disponível apenas para visualização e impressão.

| Termo de Adesão já finalizado. Disponível apenas para visualização e impressão                                                                                                    |
|----------------------------------------------------------------------------------------------------|
| O Termo de Adesão deve ser impresso, assinado e enviado por via postal, para a Secretaria de Educação Continuada, Alfabetização e Diversidade - SECAD / MEC, no endereço Esplanada dos Ministérios, Bloco "L", 6º Andar, Sala 611, Brasília - DF, CEP: 70.047-900.<br>Enviar após a aprovação do mesmo pela SECAD/MEC. |
| Além da última página, é necessário rubricar todas as demais páginas que venham a constar no Termo de Adesão.                                                                                                    |
| Clique aqui para Imprimir o Termo de Adesa                                                                                                    |
| OBS, Necessário que o seu bloqueador de popup seja desabilitado para este site.                                                                                                    |
|                                                                                                    |

Nota: Além da última página, é necessário rubricar as demais páginas que constam no Termo de Adesão.

# 🧄 6. CADASTRAR ENTIDADE.

### Esta funcionalidade está disponível apenas para o perfil Gestor Local.

1 – Após logado no sistema, no menu principal, na aba superior centralizada, clique em:

| 🕘 Adesão | 🔯 PPAlfa    | 🕹 Cadastros | kelatórios 🕼 | 🛒 Serviços | Sistema |
|----------|-------------|-------------|--------------|------------|---------|
|          | Cadastrar 🖑 |             |              |            |         |

2 – O sistema apresenta formulário de pesquisa.

Selecione um ou mais critérios de busca e, em seguida clique no botão Buscar.

Botão Incluir – apresenta formulário para cadastro de uma nova entidade.

|                                      | Manutenção de | Entidades |
|--------------------------------------|---------------|-----------|
| CPF:                                 | l.            | J.        |
| CNPJ:                                |               |           |
| Nome (ou parte do nome do prefeito): |               |           |
| tipo de entidade:                    | tipo          | ×         |
| UF:                                  | UF            |           |
| Município:                           | Município     | *         |

**3** – O sistema apresenta a lista dos Termos de Adesões cadastrados, conforme o critério de pesquisa definido.

Clique no ícone zera visualizar / editar os dados da Entidade (Secretaria / Prefeitura) ou do Dirigente (Secretário / Prefeito).

Clique no ícone 1 para a confirmação/atualização quando os dados cadastrais estiverem pendentes. O gestor local deverá realizar esta confirmação/atualização.

| Entidade | Dirigente | CNPJ               | Nome da Entidade           | CPF | Nome do Dirigente           |
|----------|-----------|--------------------|----------------------------|-----|-----------------------------|
| 1        | 1         | 04.780.953/0001-70 | PREF MUN DE RONDON DO PARA |     |                             |
| 2        |           | 04.780.953/0001-70 | PREF MUN DE RONDON DO PARA |     | ALESSANDRA PORTILHO BARROSO |

### 4 – Dados da Entidade

Clique no ícone de edição, na coluna Entidade.

| Entidade    | Dirigente  | CNPJ               | Nome da Entidade                                 | CPF | Nome do Dirigente |
|-------------|------------|--------------------|--------------------------------------------------|-----|-------------------|
| <b>@</b>    | 1          | 42.498.559.0001-60 | SECRETARIA DE ESTADO DE EDUCAÇÃO DO RO DE JANERO |     |                   |
| Total de Re | gietros: 1 |                    |                                                  |     |                   |

O sistema abre uma janela com os dados da Entidade (pré-cadastrada no termo de adesão).

➡ Os campos que apresentarem o ícone, 4 são de preenchimento obrigatório.

Botão Reverter alterações – permite edições nos campos do cadastro.

Complete os dados necessários e, em seguida clique no botão Salvar.

| Dados Cadastrais         |                                                                         |
|--------------------------|-------------------------------------------------------------------------|
| CNPJ:                    | 42.498.659/0001-60 4                                                    |
| Nome:                    | SECRETARIA DE ESTADO DE EDUCAÇÃO DO RIO DE JANE 4                       |
| E-Mail:                  | roberto.oliveira@mec.gov.br 4                                           |
| Confirmar E-Mail:        | •                                                                       |
| (DDD) Telefone comercial | 21 4 2299-4262 4 Ramal:                                                 |
| (DDD) Fax:               | 21 2299-4262 Ramal:                                                     |
| Observações              | 500 máximo de caracteres                                                |
| Endereço                 |                                                                         |
| CEP:                     | 20040000                                                                |
| Logradouro:              | Rua da Ajuda                                                            |
| Número:                  | 5                                                                       |
| Complemento:             | 29º, ANDAR                                                              |
| Bairro:                  | Centro                                                                  |
| Município/UF:            | Rio de Janeiro 🛛 💙 RJ                                                   |
| Informações Bancárias    |                                                                         |
| Dados da agência:        | A agência bancária de relacionamento da entidade é estabelecida no FNDE |
| Dirigente                |                                                                         |
|                          | NELSON MACULAN FILHO<br>Alterar Associação ou os dados do dirigente     |
| Sa                       | Ivar Reverter Alterações Cancelar e Fechar                              |

# 🥭 6. CADASTRAR ENTIDADE.

### 5 – Dados do Dirigente

Clique no ícone de edição, na coluna Dirigente.

| Entidade    | Dirigente  | CNPJ               | Nome da Entidade                                 | CPF | Nome do Dirigente |
|-------------|------------|--------------------|--------------------------------------------------|-----|-------------------|
| 2           |            | 42.498.659.0001-60 | SECRETARIA DE ESTADO DE EDUCAÇÃO DO RO DE JANERO |     |                   |
| Total de Re | gistros: 1 |                    |                                                  |     |                   |

O sistema abre uma janela com os dados do dirigente (pré-cadastrado no termo de adesão).

➡ Os campos que apresentarem o ícone, 4 são de preenchimento obrigatório.

Botão Reverter alterações – permite edições nos campos do cadastro.

Complete os dados necessários e, em seguida clique no botão Salvar.

| Bados Cadastrais           |                                              |   |
|----------------------------|----------------------------------------------|---|
| CPF.                       | •                                            |   |
| Nome                       | NELSON MACULAN FILHO                         | • |
| RO:                        | 99939993999 4                                |   |
| Orgáp Expedidor:           | 9999999999999                                |   |
| E-Mai                      | roberto, oliveira @meicigov, bir             | • |
| Confirmar E-Mait           |                                              | • |
| (DDD) Telefone residenciat |                                              |   |
| (DDD) Telefone correctal   | 21 4 2299-3601 4 Ramal:                      |   |
| hg                         | Salvar Reverter Alterações Cancelar e Fechar | ) |

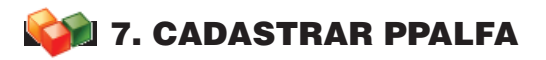

### Esta funcionalidade está disponível apenas o perfil Gestor Local.

### Informações:

Para pleitear a participação no Programa, as Secretarias Estaduais e Municipais de Educação devem elaborar e apresentar ao MEC um Plano Plurianual de Alfabetização - PPAlfa, indicando as metas a serem atingidas na alfabetização e na oferta de educação de jovens e adultos.

Os compromissos expressos no plano serão validados anualmente pelo MEC. Além disso, o documento deverá conter os aspectos pedagógicos, de gestão e de supervisão relacionados ao projeto de alfabetização que pretendem desenvolver.

A versão final do PPAlfa, depois de validada pela SECAD/MEC, deve ser impressa, assinada e autenticada pelo responsável administrativo (jurídico) pela execução do Programa e enviada via postal, até 30 dias após o comunicado de validação do PPAlfa, para o endereço: Esplanada dos Ministérios, Bloco L, Edifício Sede, sala 707 – Brasília – DF, CEP: 70047-900, Programa Brasil Alfabetizado.

Vale ressaltar que aos parceiros que não aderiram ao Programa é obrigatório o preenchimento e o encaminhamento do PPAlfa – Plano Plurianual de Alfabetização.

Também deverão ser encaminhados à SECAD, juntamente com o Plano Plurianual de Alfabetização impresso e assinado:

1. Versão final validada do "Termo de Adesão", impressa e assinada pelo dirigente da entidade;

2. Cópias dos "Termos de Compromisso" assinado por todos os alfabetizadores, tradutores intérpretes de LIBRAS e coordenadores de turmas;

3. Cópia integral do material pedagógico que será utilizado.

No caso do Plano Plurianual de Alfabetização elaborado por Estado, este deverá evidenciar a atuação coordenada com os municípios que estiverem incluídos em seu PPAlfa, visando à articulação, à efetividade e à qualidade das ações.

A elaboração do PPAlfa é atribuição do Gestor Local e o seu envio será exclusivamente por meio eletrônico, através do Sistema Brasil Alfabetizado (SBA).

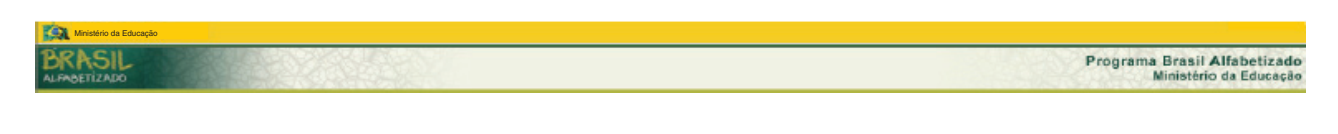

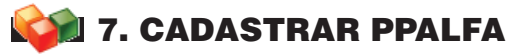

1 – Após logado no sistema, no menu principal, na aba superior à esquerda, clique em:

| 🕘 Adesão | 🕸 PPAlfa    | 🕹 Cadastros | kelatórios 🕼 | 🚆 Serviços | 🧊 Sistema |
|----------|-------------|-------------|--------------|------------|-----------|
|          | Cadastrar 🖑 |             |              |            |           |

2 – O sistema apresenta a tela abaixo. Clique em cada um dos link para preencher as informações.

O sistema só permite preencher as informações conforme a seqüência apresentada.

| PLANO PLURIANUAL DE ALFABETIZAÇÃO                                    |           |
|----------------------------------------------------------------------|-----------|
|                                                                      |           |
| 🕏 ARTICULAÇÕES E PARCERIAS 🖑                                         |           |
| SPLANEJAMENTO DA ALFABETIZAÇÃO DE JOVENS E ADULTOS                   |           |
| SPLANEJAMENTO DA FORMAÇÃO INICIAL DE ALFABETIZADORES E COORDENADORES | DE TURMAS |
| 🕗 PLANEJAMENTO DA FORMAÇÃO CONTINUADA DE ALFABETIZADORES             |           |
| SESTÃO E ACOMPANHAMENTO PEDAGÓGICO                                   |           |
| ORÇAMENTO                                                            |           |

**2.1** – Clique nos links ordenadamente.

### 1- BENEFICIÁRIOS DE ALFABETIZAÇÃO

### Informações:

O PPAlfa deve prever as metas para três anos de execução do Programa - de 2008 a 2010. Dessa forma, deve projetar, para cada ano, o número de alfabetizandos, alfabetizadores e coordenadores de turmas – levando em consideração que cada alfabetizador poderá atender no mínimo 7 e no máximo 25 alfabetizandos por turma na área rural e no mínimo 14 e no máximo 25 alfabetizandos por turma na área rural e no mínimo 14 e no máximo 25 alfabetizandos por turma na ár

Preencha todas as informações e, em seguida, clique no botão Salvar.

Os campos que apresentarem o ícone, 4 são de preenchimento obrigatório.

### **BENEFICIÁRIOS DE ALFABETIZAÇÃO**

| Transfer to 1                         | Zona Urbana |  |      |                |      |            |      |    |      |   |      |    |
|---------------------------------------|-------------|--|------|----------------|------|------------|------|----|------|---|------|----|
| Exercicio                             | 2008        |  | 2009 |                | 2010 |            | 2008 |    | 2009 |   | 2010 |    |
| Quantidade de Alfabetizandos          | 1           |  | 1    |                | 1    | ( <b>1</b> | 1    | 14 | 1    | ٠ | 1    | 14 |
| Juantidade de Alfabetizadores         | 1           |  | L.   | 8 <b>.6</b> .) | 1    |            | 1    |    | 1    | • | I.   |    |
| Quantidade de Coordenadores de Turmas | 1           |  | 1    | ( <b>.</b>     | 1    |            | 1    |    | 1    |   | 1    | 64 |

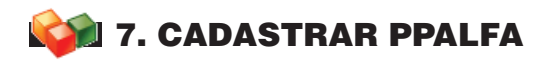

### 2 – ARTICULAÇÕES E PARCERIAS

### Informações:

Para otimizar os esforços destinados à alfabetização de jovens e adultos e potencializar os resultados, é importante que a entidade proponente realize parcerias e articulações locais com outros órgãos do governo municipal, estadual e federal.

É conveniente lembrar que a passagem pela turma de alfabetização é apenas o início do processo de letramento e, para que os jovens e adultos possam efetivamente considerar-se alfabetizados, é necessário que haja a continuidade dos estudos nas turmas de Educação de Jovens e Adultos – EJA. Dessa forma, a entidade proponente deverá estabelecer e propor uma estratégia de articulação entre o Gestor Local do Programa Brasil Alfabetizado e o coordenador de EJA da localidade, tendo em vista o atendimento aos egressos do programa por meio da oferta de vagas na Rede de Ensino local.

Os Estados e Municípios devem, também, coordenar-se para a oferta de alfabetização de jovens e adultos, visando a um atendimento preciso e efetivo. Para que as ações não se sobreponham ou para que elas possam integrar-se é preciso que o proponente estabeleça, quando for o caso, uma estratégia de articulação entre Secretaria de Educação do Estado e Secretaria Municipal de Educação. Além disso, visando à localização e mobilização de jovens e adultos não alfabetizados, para o seu encaminhamento a turmas de alfabetização do Programa Brasil Alfabetizado, o Gestor Local do Programa Brasil Alfabetizado deverá buscar articular-se com os gestores locais de outros programas sociais.

Clique no link, conforme o exemplo abaixo.

# PLANO PLURIANUAL DE ALFABETIZAÇÃO BENEFICIÁRIOS DE ALFABETIZAÇÃO ARTIOULAÇÕES E PARCERIAS PLANEJAMENTO DA ALFABETIZAÇÃO DE JOVENS E ADULTOS PLANEJAMENTO DA FORMAÇÃO INICIAL DE ALFABETIZADORES E COORDENADORES DE TURMAS PLANEJAMENTO DA FORMAÇÃO CONTINUADA DE ALFABETIZADORES CORDENADORES DE ALFABETICAÇÃO DE JOVENS E ADULTOS A PLANEJAMENTO DA FORMAÇÃO CONTINUADA DE ALFABETIZADORES CORDENADORES CORCAMENTO

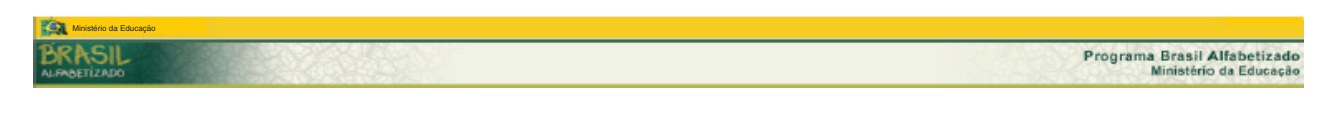

# 対 7. CADASTRAR PPALFA

O sistema apresenta a tela

Selecione uma opção de resposta Sim ou Não e, em seguida, clique no botão Salvar.

| 1999 - Santa Carnes, <b>F</b> order a Constantina |      | 11.0002 |               |
|---------------------------------------------------|------|---------|---------------|
| Possui articulações e parcerias?                  | Osim | 🔘 Não   |               |
|                                                   |      |         | Salvar Voltar |

Selecione quantas opções desejar e, em seguida, clique no botão Salvar.

| ARTICULAÇÕES E                                                                                           | PARCER                                                    | IAS                                                                                    |                                                                        |                                                                                                    |
|----------------------------------------------------------------------------------------------------|-----------------------------------------------------------|----------------------------------------------------------------------------------------|------------------------------------------------------------------------|----------------------------------------------------------------------------------------------------|
| Possui articulações e parcerias?                                                                         | 💽 Sim                                                     |                                                                                        |                                                                        |                                                                                                    |
| Assinale quais articulações pa                                                                           | a a execução da                                           | ação de alfabetização de j                                                             | iovens, adultos e idosos serão real                                    | izadas.                                                                                                    |
| Área de Saúde<br>1) Com as Secretaria Munici<br>de Informação da Atenção<br>exames oftalmológicos e p    | ais de Saúde vis<br>Básica (SIAB) p.<br>osterior aquisiçã | ando à utilização dos agen <sup>;</sup><br>ara incrementar a capacida:<br>o de óculos. | tes comunitários de saúde como s<br>de  de localização dos jovens e ad | ujeitos mobilizadores dos jovens e adultos não alfabetizados; o Sistema<br>ultos não alfabetizados; o projeto Olhar Brasil, para realização de |
| <ul> <li>Área de Assistência S</li> <li>Com o gestor do Programa<br/>emissão de documentos ci</li> </ul> | ocial<br>Bolsa Familia, p<br>vis                          | yara incrementar a capacida                                                            | ade de localização dos jovens e a                                      | dultos não alfabetizados utilizando os dados do Cadastro Único, para a                                                                         |
| <li>3) Territórios da Cidada<br/>Buscando a superação da</li>                                            | nia<br>pobreza através i                                  | da geração de trabalho e re                                                            | nda no meio rural, por meio de ur                                      | na estratégia de desenvolvimento territorial sustentável.                                                                                      |
| Com outros órgãos<br>Quais?                                                                              |                                                           |                                                                                        |                                                                        | on and a many of the only of the only of the only of the only of the only of the only of the only of the only of                               |
| 4)                                                                                                    |                                                           |                                                                                        |                                                                        |                                                                                                    |
| 500 máximo de cara                                                                                       | cteres                                                    |                                                                                        |                                                                        |                                                                                                    |
|                                                                                                    |                                                           | R                                                                                      | Salvar Voltar                                                          |                                                                                                    |

✓ Área de Saúde – Contatar a Secretaria Municipal de Saúde, para avaliar a possibilidade de utilização dos agentes comunitários de saúde como sujeitos mobilizadores de jovens e adultos não alfabetizados e, também, para obtenção de dados do Sistema de Informação da Atenção Básica (SIAB), do Sistema Único de Saúde (SUS), que possam auxiliar na localização, mobilização e no cadastramento de alfabetizandos. Tendo em vista a efetividade das ações de alfabetização, recomenda-se, ainda, que o Gestor Local do Programa Brasil Alfabetizado procure articular-se com a Secretaria Municipal de Saúde, para encaminhamento ao SUS de alfabetizandos identificados com problemas visuais, para consulta oftalmológica e posterior distribuição de óculos, considerando que o Programa Brasil Alfabetizado atende um grande contingente de pessoas com problemas visuais e que necessitam do uso de óculos. Nesse sentido, os alfabetizadores do Programa deverão, também, receber orientação para aplicar teste de acuidade visual. O material e as orientações gerais para o teste de acuidade visual serão fornecidos pela SECAD/MEC, antes do início das aulas.

# 対 7. CADASTRAR PPALFA

Área de Assistência Social – Contatar o Gestor Local do Cadastro Único e Programa Bolsa Família, para utilização das informações contidas na base de dados do Cadastro Único de Programas Sociais (CadÚnico).

Com outros órgãos – Selecione esta opção caso tenha articulação e parcerias com outros órgãos e informe quais órgãos.

### **3** – PLANEJAMENTO DA ALFABETIZAÇÃO DE JOVENS E ADULTOS

### Informações:

Para planejar a ação de alfabetização é preciso definir a duração da ação, assim como a carga horária diária e quantos meses serão dedicados à alfabetização. É importante que o alfabetizador pense estratégias de diagnóstico inicial dos alfabetizandos.

Clique no link, conforme o exemplo abaixo.

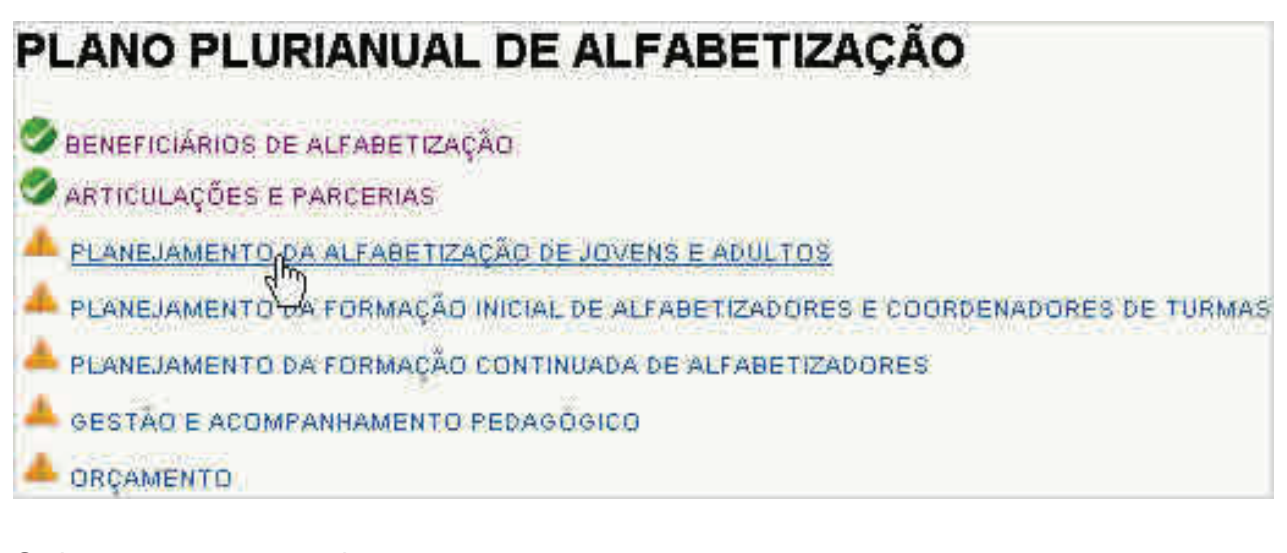

O sistema apresenta a tela.

Informe os dados e, em seguida, clique no botão Salvar.

Os campos que apresentarem o ícone, 4 são de preenchimento obrigatório.

| PLANEJAMENTO DA ALFABETIZAÇ          | ÇÃO DE JOVENS E ADULTOS |  |
|--------------------------------------|-------------------------|--|
| 1) Duração, em meses, de cada turma: |                         |  |
| 6                                    |                         |  |
| 2) Carga horária semanal :           |                         |  |
| 1 Horas 0 Minutos                    |                         |  |
| 15<br>30                             | Salvar Voltar           |  |
| 30                                   | Salvar 2 Voltar         |  |

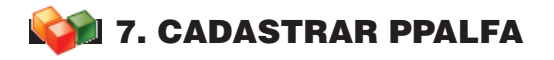

### 4 – PLANEJAMENTO DA FORMAÇÃO INICIAL DE ALFABETIZADORES E COORDENADORES DE TURMA

### Informações:

A formação inicial dos alfabetizadores e coordenadores de turma exerce atividade de alfabetização, coordenação e supervisão de alfabetizandos.

A entidade participante do Programa Brasil Alfabetizado poderá assumir a formação dos alfabetizadores e coordenadores de turmas ou indicar uma instituição formadora, devendo esta manifestar formalmente a sua adesão a este plano.

No planejamento da formação inicial deve-se considerar a carga de 40 horas presenciais distribuídas ao longo do processo de alfabetização. Os tradutores intérpretes de LIBRAS deverão ter carga horária de, no mínimo, 36 horas presenciais.

Clique no link, conforme o exemplo abaixo.

| PLANO PLURIANUAL DE ALF                                                                                                    | ABETIZAÇÃO                                                  |
|----------------------------------------------------------------------------------------------------|-------------------------------------------------------------|
| Seneficiários de alfabetização                                                                                                |                                                             |
| SARTICULAÇÕES E PARCERIAS                                                                                                    |                                                             |
| 🥏 PLANEJAMENTO DA ALFABETIZAÇÃO DE JOVEN                                                                                      | SEADULTOS                                                   |
| PLANEJAMENTO DA FORMAÇÃO INICIAL DE ALF<br>A PLANEJAMENTO DA FORMAÇÃO CONTINUADA I<br>A PLANEJAMENTO DA FORMAÇÃO CONTINUADA I | ABETIZADORES E COORDENADORES DE TURMAS<br>E ALFABETIZADORES |
| 📥 GESTÃO E ACOMPANHAMENTO PEDAGÓGICO                                                                                          |                                                             |
| 📥 ORÇAMENTO                                                                                                    |                                                             |
|                                                                                                    | Finalizar                                                   |

O sistema apresenta a tela.

Informe os dados e, em seguida, clique no botão Salvar.

Os campos que apresentarem o ícone, 4 são de preenchimento obrigatório.

O valor da carga horária deve ser igual ou superior a 36 horas.

|                                                                                                    |                                                                                                    |                            |                  | 1947 U.S. |
|----------------------------------------------------------------------------------------------------|----------------------------------------------------------------------------------------------------|----------------------------|------------------|-----------|
| ) A própria entic                                                                                                    | lade ministrarå a F                                                                                                    | ormação inicial?           | 🔘 Sim            | 🔘 Não     |
|                                                                                                    |                                                                                                    |                            | ener and some of |           |
| 2) Informe o per                                                                                                    | íodo previsto em q                                                                                                    | ue a Formação Inicial      | ocorreră         |           |
| Infeie                                                                                                    | 1.11                                                                                                    | Término:                   | <b>TH</b> •      |           |
| and a second                                                                                                    |                                                                                                    | Canada I                   |                  |           |
| 3) Informe a car                                                                                                    | ga horária total do                                                                                                    | s encontros presenciai     | 5                |           |
| A THE REAL PROPERTY OF A PARTY OF A PARTY OF | A CONTRACTOR OF A CONTRACTOR OF A CONTRACTOR O | PERSONAL CONTRACTOR OF THE |                  |           |

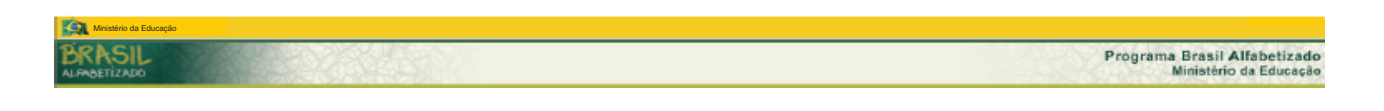

## 🚧 7. CADASTRAR PPALFA

Caso selecione a opção NÃO, o sistema habilita os campos abaixo.

Informe os campos, conforme o exemplo abaixo e, em seguida, clique no botão Salvar.

| 1) A própria entidade minis | trară a Formação Inicial?  | O Sim      | 💿 Não |    |  |
|-----------------------------|----------------------------|------------|-------|----|--|
| Tipo                        | Selecione um tipo          | ð          |       |    |  |
| Nome da entidade:           | 1                          |            |       | ×. |  |
| CNPJ                        | 1                          | <b>9</b> 5 |       |    |  |
|                             | incluir entidade           |            |       |    |  |
|                             | Nenhuma Entidade vinculada |            |       |    |  |

### **5** – PLANEJAMENTO DA FORMAÇÃO CONTINUADA DE ALFABETIZADORES

### Informações:

A formação continuada dos alfabetizadores exerce atividades de coordenação e de supervisão, deverá ter carga horária mínima de 40 horas presenciais distribuídas ao longo do processo de alfabetização.

Ela será de responsabilidade do gestor local em conjunto com os alfabetizadores que exercem atividade de coordenação e supervisão e deverá ter carga horária de no mínimo 4 horas/aula quinzenais ou 2 horas semanais.

Clique no link, conforme o exemplo abaixo.

# PLANO PLURIANUAL DE ALFABETIZAÇÃO BENEFICIÁRIOS DE ALFABETIZAÇÃO ARTICULAÇÕES E PARCERIAS PLANEJAMENTO DA ALFABETIZAÇÃO DE JOVENS E ADULTOS PLANEJAMENTO DA FORMAÇÃO INICIAL DE ALFABETIZADORES E COORDENADORES DE TURMAS PLANEJAMENTO DA FORMAÇÃO CONTINUADA DE ALFABETIZADORES GESTÃO E ACOMPALAMENTO PEDAGÓGICO

# 翰 7. CADASTRAR PPALFA

- O sistema apresenta a tela.
- Informe os dados e, em seguida, clique no botão Salvar.
- Os campos que apresentarem o ícone, 4 são de preenchimento obrigatório.
- O valor da carga horária deve ser igual ou superior a 36 horas.

PLANEJAMENTO DA FORMAÇÃO CONTINUADA DE ALFABETIZADORES 1) A formação Continuada será ministrada pela mesma entidade responsável pela Formação Inicial? Sim Não 2) Informe a data de início da Formação Continuada: Inicio: 3) Informe a carga horária da Formação Continuada: Semanal Quinzenal Mensal I + Horas + Minutos 4) Informe a carga horária total da Formação Continuada: 4) Informe a carga horária total da Formação Continuada: Salvar Voltar

Caso selecione a opção NÃO, o sistema habilita os campos abaixo.

Informe os campos, conforme o exemplo e, em seguida, clique no botão Salvar.

| 1) A Formação Contin | nuada será ministrada pela mesma er | ntidade responsável pela Formação Inicial? |    |
|----------------------|-------------------------------------|--------------------------------------------|----|
| 🔘 Sim 🛛 🖸 N          | ίãο.                                |                                            |    |
| Entidade:            |                                     |                                            |    |
| Tipo:                | Selecione um tipo                   | <b>~</b> •                                 |    |
| Nome da entidade:    | I                                   |                                            | 24 |
| CNPJ:                |                                     |                                            |    |
| incluir entidade     | 2                                   |                                            |    |
| Nenhuma Entidade     | vinculada                           |                                            |    |

# 🚧 7. CADASTRAR PPALFA

### 6 – GESTÃO E ACOMPANHAMENTO PEDAGÓGICO

### Informações:

Para que a gestão e o acompanhamento pedagógico do Programa Brasil Alfabetizado se estabeleçam de forma efetiva, os Entes Executores (EEX) deverão:

Designar um gestor local para o Programa Brasil Alfabetizado, que terá atribuições de caráter gerencial relacionadas ao planejamento, implementação e supervisão das ações e será o interlocutor do EEX com a equipe responsável pelo programa na SECAD/MEC;

Indicar e cadastrar, no SBA, coordenadores de turmas, que deverão ser professores da rede ou técnicos do quadro do EEX ou ainda técnico da Instituição Formadora, a quem competirá, entre outras atribuições de caráter administrativo e pedagógico, a função de acompanhar e fazer a supervisão pedagógica da alfabetização de 15 a 20 turmas;

Designar e cadastrar, no SBA, o Técnico de Apoio que será o responsável pela assessoria técnica dos recursos de informática, pelo lançamento dos dados e a atualização dos cadastros e formulários eletrônicos, em colaboração com o Gestor Local.

A entidade deverá estar atenta aos prazos e procedimentos que deverá cumprir e, portanto, o seu cronograma de execução das ações deverá ser cuidadosamente planejado e constar no Plano Plurianual de Alfabetização.

A supervisão, o acompanhamento e a avaliação das ações são aspectos fundamentais na gestão do Programa Brasil Alfabetizado, uma vez que permitem monitorar o seu andamento tanto pelo Ente Executor (EEx) quanto pela SECAD/MEC, gerenciar o fluxo e a utilização de recursos financeiros, verificar o alcance das metas previstas, bem como detectar dificuldades na execução das ações e redefinir, se necessário, as estratégias de implementação, tendo em vista o êxito do programa.

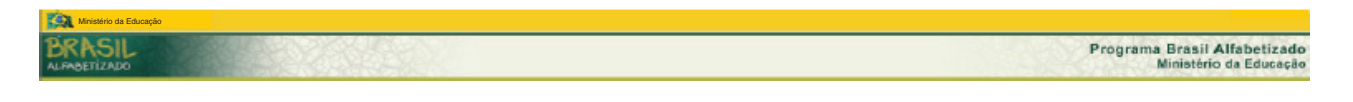

# 翰 7. CADASTRAR PPALFA

Clique no link, conforme o exemplo abaixo.

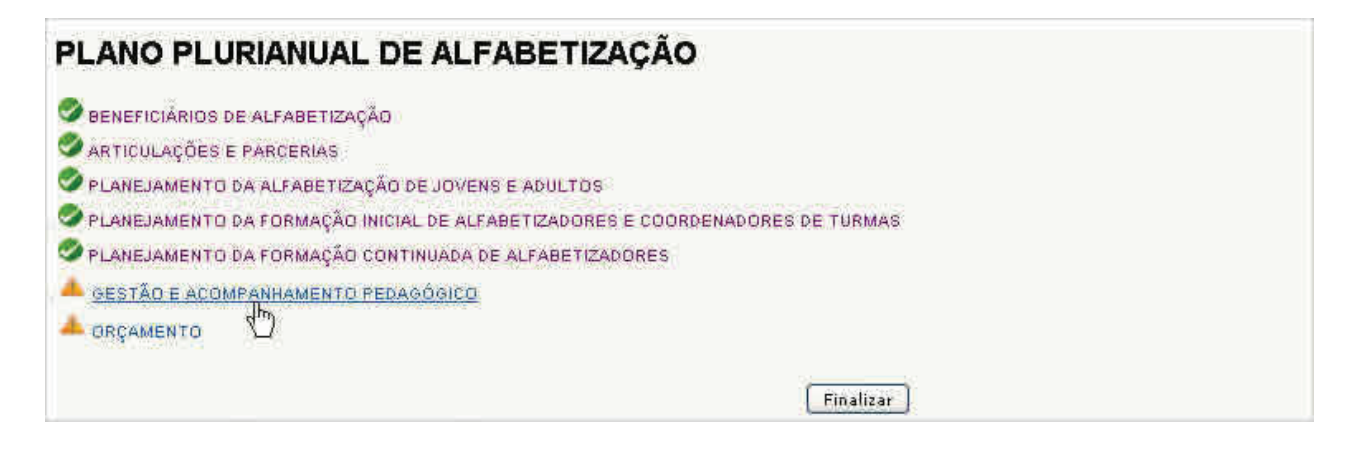

O sistema apresenta a tela.

- Informe os dados e, em seguida, clique no botão Salvar.
- Os campos que apresentarem o ícone, 4 são de preenchimento obrigatório.

| and the second second se | The Part of Second and Second and Second and Annal and Annal and Annal and Annal and Annal and Annal and Annal and Annal and Annal and Annal and Annal and Annal and Annal and Annal and Annal and Annal and Annal and Annal and Annal and Annal and Annal and Annal and Annal and Annal and An |
|----------------------------------------------------------------------------------------------------|----------------------------------------------------------------------------------------------------|
| Zona Urbana:                                                                                                    | Gara Vita nas das contrala vender de tur mara e responsibar el perio acompanina mento da dur mara.                                                                                                    |
| Semanal:                                                                                                    | ©sim ⊙Não                                                                                                    |
| Zona Rural:                                                                                                    |                                                                                                    |
| OSemanal                                                                                                    | O Quinzenal O Mensal                                                                                                    |
| 2) Acompanh                                                                                                    | amento do aprecididado dos alfabeticandos                                                                                                    |
| A - Com que f                                                                                                    | reqüência serâ feita a análise do aprendizado?                                                                                                    |
| O Semanal                                                                                                    | O Quinzenal O Mensal                                                                                                    |
| 8 - Com que f                                                                                                    | reqüência as práticas para a melhoria do aprendizado dos alfabetizandos serão divulgadas e/ou compartilhadas entre os alfabetizadores?                                                                                                    |
| Osemanal                                                                                                    | O Quinzenal O Mensal                                                                                                    |
| C - Informe a j                                                                                                    | periodicidade de encontros entre o Gestor Local e os Coordenadores de Turmas                                                                                                    |
|                                                                                                    | A Horas A Horas A Horas A                                                                                                    |
| O Semanal                                                                                                    | Quinzenal C Mensal                                                                                                    |

Caso a opção selecionada seja SIM, informe a quantidade de visitas.

| 1) frequênci | a das visitai | s do coordena. | tor de turnas e responsável pelo acompa |  |
|--------------|---------------|----------------|-----------------------------------------|--|
| Zona Urban   | a:            |                |                                         |  |
| Semanal:     | 💽 Sim         |                | 1 💌 🎙 Quantidade de visitas             |  |

26/47

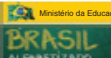

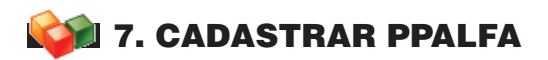

### 7 – ORÇAMENTO

### Informações:

Neste item do PPAlfa deve ser detalhada a forma como a entidade pretende aplicar o montante de recursos resultante da fórmula descrita no tópico sobre "Assistência Financeira", para o financiamento das ações de apoio - formação de alfabetizadores, coordenadores de turmas e tradutores intérpretes da Língua Brasileira de Sinais (LIBRAS); aquisição de material escolar; aquisição de material para o alfabetizador; aquisição de gêneros alimentícios; transporte de alfabetizandos e aquisição de material pedagógico.

O Gestor Local do programa deverá informar qual será o percentual que pretende aplicar em cada uma das ações de apoio, observando os limites já mencionados no tópico sobre "Assistência Financeira" (critérios estabelecidos nos incisos de I a VI do Art. 16 da Resolução). A entidade deverá, ainda, detalhar no PPAlfa os itens do material escolar, listados no Anexo III, a serem adquiridos, e prever as ações em que serão utilizados os recursos destinados à formação inicial e continuada dos alfabetizadores, dos coordenadores de turmas e dos tradutores intérpretes de LIBRAS.

É importante ressaltar que o total dos recursos a ser transferido a cada Ente Executor será calculado com base nos cadastros válidos de alfabetizandos.

A entidade pode planejar a execução de todas as ações de apoio ou parte delas, considerando as reais necessidades locais, para o alcance dos objetivos propostos.

Clique no link, conforme o exemplo abaixo.

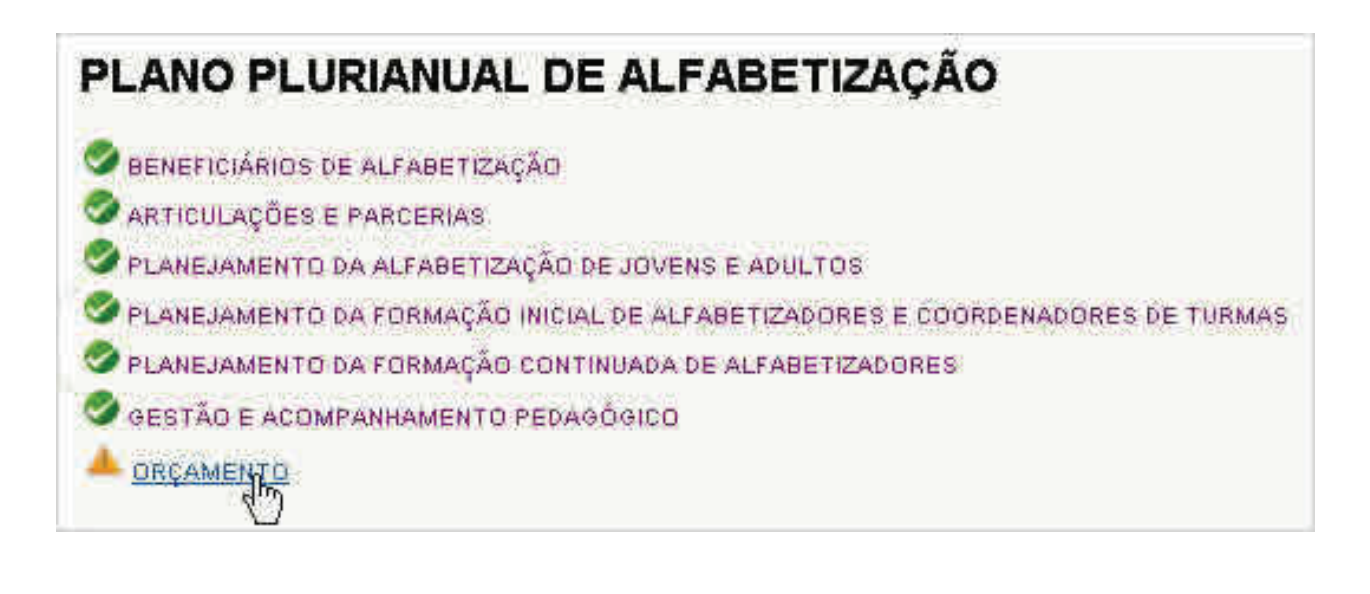

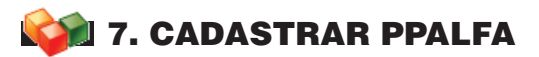

O sistema apresenta a tela.

### Distribuição dos Repasses do MEC (Apoio).

Informe os dados e, em seguida, clique no botão Salvar.

Os campos que apresentarem o ícone, 4 são de preenchimento obrigatório.

O sistema calcula automaticamente o percentual e o valor total gasto. Vale lembrar que a soma dos percentuais atribuídos deve ser igual a 100%.

| Orstribuição dos Repasses do MEC (Apoio)                         | Percentual |          | Valior |        |
|------------------------------------------------------------------|------------|----------|--------|--------|
| Valor de Apoio à Alfabetização                                   |            |          | R\$    |        |
| 1 - Formação de alfabetizadores                                  | 1          | • %      | R\$    | 0,00   |
| 2 - Aquisição de material escolar                                | 1          | • %      | R\$    | 0,00   |
| 3 - Aquisição de material para o alfabetizador                   | 1          | • %      | R\$    | 0,00   |
| 4 - Aquisição de gêneros alimentícios                            | 1          | • %      | R\$    | 0.00   |
| 5 - Transporte de alfabetizandos                                 | 1          | • %      | R\$    | 0,00   |
| 3 - Aquisição / Reprodução de materiais pedagógicos / literários | 1          | • %      | R\$    | 0.00   |
| TOTAL                                                            | 1 3        | <b>%</b> | RS     | 0,00 * |

Somente após preencher esta última etapa do cadastro do Plano Plurianual de Alfabetização, clique no botão **Finalizar;** Lembrando que, uma vez finalizado, não mais poderá editar as informações.

**Nota.** Ao finalizar, o sistema envia um e-mail para o Gestor Local confirmando a indicação de finalização do preenchimento do Plano Plurianual de Alfabetização, e informa que o mesmo será analisado pelo órgão gestor do programa (SECAD/MEC).

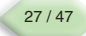

# 🧄 8. CADASTRAR BOLSISTA

### Esta funcionalidade está disponível para os perfis Gestor Local e Técnico de Apoio.

1 – Após logado no sistema, no menu principal, na aba superior centralizada, clique em:

| Adesão | 🔯 PPAlfa | 🕹 Cadastros   | 👠 Relatórios | ጅ Serviços | 🯹 Sistema |
|--------|----------|---------------|--------------|------------|-----------|
| _      |          | Bolsista      |              |            |           |
|        |          | Turma         |              |            |           |
|        |          | Alfabetizando |              |            |           |

2 – O sistema apresenta formulário de pesquisa.

Selecione um ou mais critérios de busca e, em seguida clique no botão Buscar.

- O sistema apresentará a lista de bolsistas conforme o estado do gestor local.
- Para cadastrar um novo Bolsista, clique no botão Incluir Bolsista.

|                           | P                    | Pesquisa de Bolsista       |
|---------------------------|----------------------|----------------------------|
| Código do Bolsista:       |                      |                            |
| Nome do Bolsista:         | 1                    |                            |
| CPF:                      | 1                    |                            |
| UF Residência:            | Ceará                | ×                          |
| Município residência:     | Acopiara             |                            |
| Tipo Bolsista:            | Tipo do Bolsista     | ×                          |
| Situação no Programa SBA: | Situação do Bolsista |                            |
|                           | 1                    | Nível de relevância: FORTE |
|                           |                      | Buscari Incluir Bolsista   |

**3** – O sistema apresenta a tela abaixo.

Informe o CPF e, em seguida, clique no botão Enviar.

|                      | Incluir Bolsista                                                                                                |
|----------------------|----------------------------------------------------------------------------------------------------|
| Cadastro de Bolsista | CPF: Entrar<br>Voltar<br>Obs: O sistema validará a existência de dados cadastrais na Receita Federal do Brasil. |

4 - O sistema apresenta o formulário.

➡ Os dados apresentados foram recuperados da Receita Federal do Brasil. Complemente-os para a inclusão do Bolsista.

➡ Os campos que apresentarem o ícone, < são de preenchimento obrigatório.

| Dados Pessoais          |                                                              |
|-------------------------|--------------------------------------------------------------|
| CPF:                    | 736.460.242-91                                               |
| Nome:                   | ALESSANDRA PORTILHO BARROSO                                  |
| Data Nascimento:        | 28/07/1980                                                   |
| Sexo:                   | Feminino obs.: informação obtida na base da Receita Federal. |
| Carteira de Identidade: | •                                                            |
| Órgão Emissor:          | 4                                                            |
| UF Emissora:            | UF 💽 <                                                       |
| Data de Emissão:        |                                                              |
| Nome Mãe:               | DEUSA MARIA PORTILHO BARROSO                                 |
| Nome Pai:               |                                                              |
| Escolaridade:           | Escolha 🗸 (                                                  |
| Estado Civil:           | Escolha 💌 🕻                                                  |
| Nacionalidade:          | Brasil 💉 (                                                   |
| Situação Ocupacional:   | Escolha 💌 📢                                                  |
| Endereço                |                                                              |
| Cep:                    |                                                              |
| Bairro:                 | • •                                                          |
| Logradouro:             | •                                                            |
| Complemento:            |                                                              |
| Número:                 |                                                              |
| Cidade / UF:            |                                                              |
| E-mail:                 |                                                              |
| Confirmar E-mail:       |                                                              |
| DDD:                    | 61                                                           |
|                         |                                                              |
| Informações Bancárias   | Banco: 🛛 Banco do Brasil 🛛 🔍 4                               |
|                         | Faixa: 🛛 Selecione a faixa 🛛 👻 4                             |
|                         | Salvar Voltar                                                |

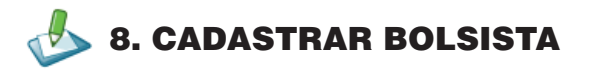

5 – Ao informar o CEP, o sistema habilita os campos abaixo. Selecione os campos e clique no botão Salvar.

- ➡ Banco Banco do Brasil.
- Faixa Km mais próximos do CEP informado.
- ➡ UF estados mais próximos do CEP informado.
- Município apresentados conforme o estado selecionado.
- Agência apresentadas conforme o município selecionado.

|                       | Banco: 🛛 Banco do Brasil 🛛 💉 🤇            |  |
|-----------------------|-------------------------------------------|--|
|                       | Faixa: Selecione a faixa 💽 📢              |  |
| Informações Bancárias | UF: Selecione uma UF 💽 📢                  |  |
|                       | Município: 🛛 Selecione um Município 💦 🔍 📢 |  |
|                       | Agência: Selecione a Agência 💉 4          |  |
|                       |                                           |  |
|                       | Salvar Voltar                             |  |

6 – Se desejar incluir outros documentos ao cadastro, clique na aba Documentos Bolsista.

O sistema apresenta uma lista de documentos. No entanto, não é obrigatório a inclusão dos mesmos.

| Inclu   | ir Bolsista 👘 Documento Bo | lsista        |                        |                 |             |             |             |       |      |       |
|---------|----------------------------|---------------|------------------------|-----------------|-------------|-------------|-------------|-------|------|-------|
|         |                            |               | Do                     | cumentos        |             |             |             |       |      |       |
|         |                            | Selecione o 1 | "ipo de Documento: Tip | 005             | *           |             |             |       |      |       |
|         |                            |               |                        |                 |             |             |             |       |      |       |
| Excluir | Tipo do documento          | Número UF     | Data de Expedição      | Orgao Expedidor | Nº do Livro | Nº de folha | Nº do Termo | Série | Zona | Seção |
| *       | CARTEIRA DE IDENTIDADE     | 1454415445 BA | 14/05/1985             | ASDFA           |             |             |             |       |      |       |
| *       | CARTEIRA DE TRABALHO       | 5643 DF       | 17/01/2001             |                 |             |             |             | 44    | ţ    |       |

# 🧄 9. CADASTRAR TURMA

### Esta funcionalidade está disponível para os perfis Gestor Local e Técnico de Apoio.

1 – Após logado no sistema, no menu principal, na aba superior centralizada, clique em:

| 🕘 Adesão | 🔯 PPAlfa | readastros 🕹  | 👠 Relatórios | 🚆 Serviços | Sistema |
|----------|----------|---------------|--------------|------------|---------|
|          |          | Bolsista      |              |            |         |
|          |          | Entidade      |              |            |         |
|          |          | Turma 🖑       |              |            |         |
|          |          | Alfabetizando |              |            |         |

- 2 O sistema apresenta formulário de pesquisa.
- Selecione um ou mais critérios de busca e, em seguida clique no botão Buscar.
- O sistema apresentará a lista de turmas conforme o estado do gestor local.
- Para cadastrar uma nova turma, clique no botão Incluir Nova Turma.

| Código:            |                           |
|--------------------|---------------------------|
| Exercício:         |                           |
| CNPJ:              |                           |
| UF:                | UF                        |
| Município:         | Município 💌               |
| Zona:              | Zona                      |
| Tipo de locação:   | Tipo de locação 💌         |
| Situação da turma: | Situação da turma 💙       |
|                    | Buscar Incluir nova turma |

- 3 O sistema apresenta a tela abaixo.
- DICAS:
- 1. Clique nos ícones 🕂 e 🖃 para expandir ou retrair, respectivamente, o formulário.
- 2. Clique apenas uma vez nos botões e aguarde o sistema dar a resposta.

| (Rpados cadastrais da turma                                                                                |  |  |  |
|----------------------------------------------------------------------------------------------------|--|--|--|
| é necessário salvar a turma para poder vincular os alfabetizadores e para informar períodos de paralisação |  |  |  |
| 🗄 Relação de Alfabetizandos                                                                                |  |  |  |
| 🗄 Ativação da turma                                                                                        |  |  |  |
| Voltar                                                                                                    |  |  |  |

4 - O sistema apresenta o formulário.

Os dados apresentados serão recuperados da Receita Federal do Brasil. Complemente-os para a inclusão da turma.

➡ Os campos que apresentarem o ícone, 4 são de preenchimento obrigatório.

| Dados da Turma                               |                                                                                                    |
|----------------------------------------------|----------------------------------------------------------------------------------------------------|
| Código:                                      |                                                                                                    |
| CNPJ:                                        | 42.498.659/0001-60 4                                                                                                    |
| Razão Social:                                | SECRETARIA DE ESTADO DE EDUCAÇÃO DO RIO DE JANE <                                                                                                    |
| Exercício:                                   | 2008                                                                                                    |
| Zona:                                        | Escolha 💟 4                                                                                                    |
| Tipo de locação:                             | Escolha 👽 4                                                                                                    |
| CEP:                                         |                                                                                                    |
| Logradouro:                                  | F                                                                                                    |
| Número:                                      |                                                                                                    |
| Complemento:                                 |                                                                                                    |
| Bairro:                                      | [                                                                                                    |
| Município/UF:                                | Escolha primeiro o CEP 💉 4                                                                                                    |
| (DDD) Telefone:                              |                                                                                                    |
| (DDD) Fax                                    |                                                                                                    |
| Data de início da turma:                     |                                                                                                    |
| Data de término da turma:                    | Obs.: A data de término da turma é calculada conforme informações cadastradas no plano<br>plurianual de alfabetização, digite a data de início da turma para que o sistema calcule a data de término. |
| Horário de início do funcionamento da turma: | hh:mm horário mínimo de início: 06:00 horas                                                                                                    |
| Dias de funcionamento:                       | Segunda-feira         Terça-feira         Quarta-feira         Quinta-feira         Sexta-feira         Sábado         Domingo                                                                        |
| Salvar dado                                  | s da Turma 📔 Voltar 📔 Reverter Alterações do cadastro de Turma                                                                                                    |

# 🧄 9. CADASTRAR TURMA

5 – O sistema apresenta a lista, conforme o critério de pesquisa definido.

븆 clique no ícone 🌛 para editar um cadastro de turma.

| Ação | Código | Exercício | CNPJ           | Zona  | Locação | Situação | UF |
|------|--------|-----------|----------------|-------|---------|----------|----|
| ک 🛃  | 54     | 2008      | 42498659000160 | Rural | ESCOLA  | Inativa  | RJ |
| A 🚽  | 55     | 2008      | 42498659000160 | Rural | ESCOLA  | Inativa  | RJ |

🗼 clique no ícone de edição, 📝 para verificar requisitos para ativação de turma (Status da turma).

|                               | X FECHAR                                        |                             |        |  |  |
|-------------------------------|-------------------------------------------------|-----------------------------|--------|--|--|
| Detalhes da ativação da turma |                                                 |                             |        |  |  |
|                               | Exigido                                         | Informado                   | Status |  |  |
|                               | Nome do campo                                   | Valor do campo              |        |  |  |
|                               | Código                                          | 54                          |        |  |  |
|                               | CNPJ                                            | 42.498.659/0001-60          |        |  |  |
|                               | Exercício                                       | 2008                        |        |  |  |
|                               | Zona                                            | Urbana                      |        |  |  |
|                               | Tipo de locação                                 | ESCOLA                      |        |  |  |
|                               | CEP                                             | 28950-000                   |        |  |  |
|                               | Logradouro                                      | Rua Itajuru                 |        |  |  |
| Campos obrigatórios           | Número                                          | 2345                        |        |  |  |
| para ativação da turma:       | Bairro                                          | Cem Braças                  | ok     |  |  |
|                               | Município                                       | 3300233                     |        |  |  |
|                               | Data de início da turma                         | 21/11/2008                  |        |  |  |
|                               | Data de término da turma                        | 21/05/2009                  |        |  |  |
|                               | Horário de início do funcionamento da<br>turma  | 06:00                       |        |  |  |
|                               | Horário de término do funcionamento da<br>turma | 16:00                       |        |  |  |
|                               | Dias de funcionamento                           | Terça-feira<br>Quarta-feira |        |  |  |
|                               | Perfil                                          | Valor                       |        |  |  |
|                               | Alfabetizador                                   | JOELE MORAES PEREIRA        |        |  |  |
| Alfabetizadores:              | Coordenador                                     | ANGELA MARIA COSTA          | ok     |  |  |
|                               | Tradutor                                        | ARLINDA DA LUZ<br>KAMINSKI  |        |  |  |
|                               | Quantidade Exigida                              | Quantidade Cadastrada       |        |  |  |
| Alfabetizandos:               | Mínimo: 7<br>Máximo: 25                         | 7                           | ok     |  |  |
|                               | Ativar turm                                     | a                           |        |  |  |

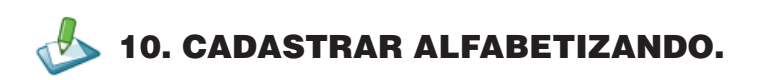

### Esta funcionalidade está disponível para os perfis Gestor Local e Técnico de Apoio.

1 – Após logado no sistema, no menu principal, na aba superior centralizada, clique em:

| 📕 Adesão | 🔯 PPAlfa | 🕹 Cadastros     | 💪 Relatórios | 🛒 Serviços | 🯹 Sistema |
|----------|----------|-----------------|--------------|------------|-----------|
|          |          | Bolsista        |              |            |           |
|          |          | Entidade        |              |            |           |
|          |          | Turma           |              |            |           |
|          |          | Alfabetizando 🔚 |              |            |           |

2 – O sistema apresenta formulário de pesquisa.

Selecione um ou mais critérios de busca e, em seguida clique no botão Buscar.

- O sistema apresentará a lista de alfabetizandos conforme o estado do gestor local.
- Para cadastrar um novo alfabetizando, clique no botão Incluir Alfabetizando.

| Código:               |                                                               |
|-----------------------|---------------------------------------------------------------|
| Nome:                 |                                                               |
| Data de Nascimento:   |                                                               |
| Código Turma:         | 🔍 (Digite o Código da Turma ou Clique na Lupa para pesquisar) |
| UF Residência:        | UF                                                            |
| Município Residência: | Município                                                     |
| Zona:                 | Selecione 💟 4                                                 |
|                       | Buscar Incluir Alfabetizando                                  |

**3** – O sistema apresenta a tela abaixo.

븆 Clique no ícone de edição, 🛃 para alterar os dados cadastrais do alfabetizando.

| Ação | Código | Nome                  | Data Nascimento | Código da Turma |
|------|--------|-----------------------|-----------------|-----------------|
| -    | 153    | ALICE SIMON           | 05/11/1923      | 57              |
| -    | 154    | ELINORA BORGES MEURER | 12/03/1950      | 54              |

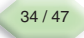

# 🦺 10. CADASTRAR ALFABETIZANDO.

4 - O sistema apresenta formulário.

### Atenção: Nesse momento fique atendo para as seguintes situações:

Para o alfabetizando que não possui CPF, deve-se selecionar a opção: Alfabetizando não possui Alfabetizando.

O sistema habilitará os campos abaixo:

🗹 📢 Alfabetizando não possui CPF. CPF: O alfabetizando possui algum outro documento civil? Sim. Qual? 🔘 Não. Por que? Justificativa: justifique aqui as respostas: Sim. Informe o outro documento civil e o número. Não. Informe o motivo de não possuir. 232 mãximo de caracteres

Para o alfabetizando que possui CPF é obrigatório informar. Insira o número e clique no botão OK.

Os dados apresentados serão recuperados da Receita Federal do Brasil. Baseados no CPF informado. Complemente-os para a inclusão do alfabetizando.

Os campos que apresentarem o ícone, 4 são de preenchimento obrigatório.

Clique no ícone q para pesquisar uma turma, conforme o exemplo do item 2, do capítulo Cadastrar Turma.

### Dados Pessoais e Endereço.

| Ic Alfabetizandos  CFF  Código Turna:  ( (Qigite o Código da Turma ou Clique na Lupa para pesquisar)  Nome  Data Nacomento  Masculino  Masculino  Feminio ( |  |
|----------------------------------------------------------------------------------------------------|--|
| CFF.<br>Código Turna: • • • • (Digite o Código da Turma ou Clique na Lupa para peequisar)<br>Nome:<br>Data Nacomento: • • • • • • • • • • • • • • • • • • • |  |
| Código Turna: • • • • (Digite o Código da Turna ou Clique na Lupa para pesquisar) Nome Data Nacomento:                                                      |  |
| None: Data Nascimento: Sovo: Masculino Ferminio (                                                                                                    |  |
| Data Nescimento:<br>Soxo: Masculino Ferminio (                                                                                                    |  |
| Sexo: O Masculino O Feminio (                                                                                                    |  |
|                                                                                                    |  |
| Nome Mée: 📔 🔹 Ignorada                                                                                                    |  |
| Nome Pei:                                                                                                    |  |
| Nacionaldade: Brasil                                                                                                    |  |
| UF Naturaidade: UF                                                                                                    |  |
| nicípio Naturalidade: Municipio 💌 •                                                                                                    |  |
| tuação Ocupacional: Escolha 🐨 4                                                                                                    |  |
| Raça / Cor : Escolha 💌 🔍                                                                                                    |  |
|                                                                                                    |  |
| Cept                                                                                                    |  |
| Bairra                                                                                                    |  |
| Logradoura:                                                                                                    |  |
| Complementa                                                                                                    |  |
| Número:                                                                                                    |  |
| Cidade / UF:                                                                                                    |  |
| E-mail                                                                                                    |  |

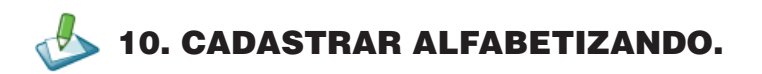

# Outras Informações.

| Necessidade Especial           |               |
|--------------------------------|---------------|
| Necessidade:                   | Escolha 💌     |
| Outras Informações             |               |
| Zona:                          | Selecione 💙 ( |
| Freqüentou Escola?             | Selecione 💙 4 |
| Utiliza Óculos?                | Selecione 💙 < |
| Tem Dificuldade Para Enxergar? | Selecione 💙 < |

# Segmento Social.

| Segmento Social |                                                                                                   |
|-----------------|---------------------------------------------------------------------------------------------------|
|                 | lovens de 15 a 29 anos não alfabetizados                                                          |
|                 | 🗌 Populações indígenas , bilingües , fronteiriças ou não                                          |
|                 | Agricultores Assellariados                                                                        |
|                 | Agricultores Familiares                                                                           |
|                 | Assentados                                                                                        |
|                 | Coiçaros                                                                                          |
|                 | Extrativistax                                                                                     |
|                 | Riberinhos                                                                                        |
|                 | Trabalhadores Rurals Temporários                                                                  |
|                 | Remanescentes de Guilombo                                                                         |
|                 | Pexcadorex Arlesanaix                                                                             |
|                 | Trabalhadores da Pesos                                                                            |
|                 | Pessons Transgéneros (travestis e transexuais)                                                    |
|                 | Profissionais do Sexo                                                                             |
|                 | 🗌 Jovens en cumprimento de medidas sócioeducacionais                                              |
|                 | 🗖 População Carcerária                                                                            |
|                 | Mambro de família beneticiónia do Programa de Erradicação do Trabalho Infanti - PETI              |
|                 | 🗌 Membros de tamila beneficiária do Programe Bolsa Familia                                        |
|                 | 🗌 Trabalhadores Ibertados da situação de trabalho escravo pelo MTE inscritos no seguro desemprego |
|                 | Catadores de materiais reciclaveis                                                                |
|                 | Trebaihadorea da Indústria                                                                        |
|                 | 🗆 letasa com mela de 50 ence                                                                      |
|                 | Pessoa alingidas pela hanceniase                                                                  |
|                 | Néo pertencente aos segmentos citados                                                             |
|                 | Saluar Voltar                                                                                     |
|                 | <i>P</i> 0                                                                                        |

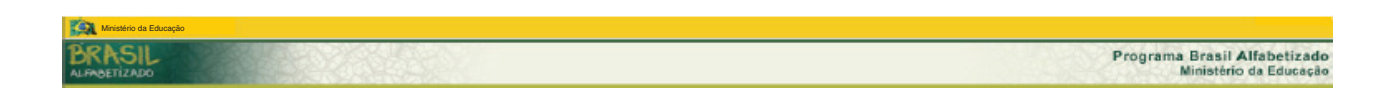

# 🦺 10. CADASTRAR ALFABETIZANDO.

5 – O sistema emite a mensagem. Para incluir outros documentos ao cadastro clique em OK.

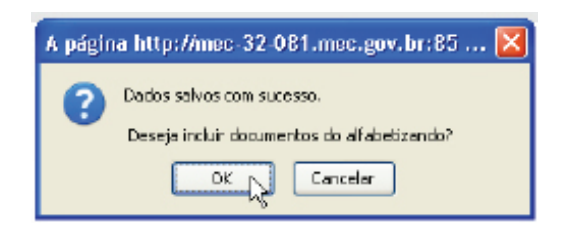

6 – Clique na aba Documentos.

O sistema apresenta uma lista de documentos. No entanto, não é obrigatório a inclusão dos mesmos.

| Alfabetizando Documentos             |                          |  |  |  |  |  |  |
|--------------------------------------|--------------------------|--|--|--|--|--|--|
|                                      | Alfabetizando Documentos |  |  |  |  |  |  |
| Selecione o Tipo de Documento: Tipos |                          |  |  |  |  |  |  |
|                                      |                          |  |  |  |  |  |  |

7 – O sistema apresenta a lista de documentos incluídos.

➡ Clique no ícone ≥ para excluir um documento da lista.

| Excluir | Tipo do documento      | Número | UF | Data de Expedição | Orgao Expedidor | Nº do Livro | Nº de folha | Nº do Termo | Série | Zona | Seção |
|---------|------------------------|--------|----|-------------------|-----------------|-------------|-------------|-------------|-------|------|-------|
| ×       | CARTEIRA DE IDENTIDADE | 288555 | CE | 12/12/2004        | SSP             |             |             |             |       |      |       |

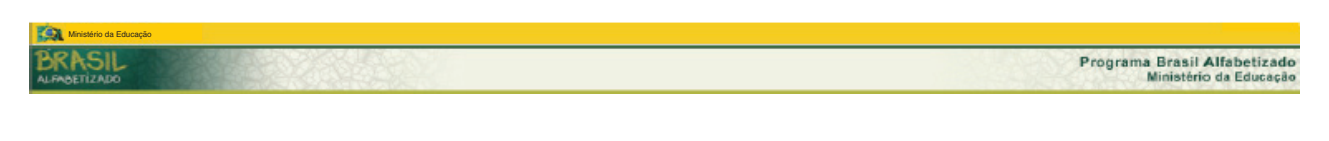

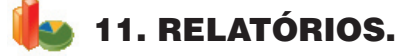

1 – Após logado no sistema, no menu principal, na aba superior à direita, clique em:

| 🕘 Adesão | Adesão 🛛 🥪 PPAlfa 🤳 |  | 🐌 Relatórios | 🔄 🚆 Serviços 🛛 🛒 Siste |  |  |  |
|----------|---------------------|--|--------------|------------------------|--|--|--|
|          |                     |  | Relatórios 🖑 |                        |  |  |  |

2 – o Sistema apresenta os relatórios abaixos, que foram gerados pelo Gestor MEC, utilizando a ferramenta SisRel (Extração Dinâmica de Dados).

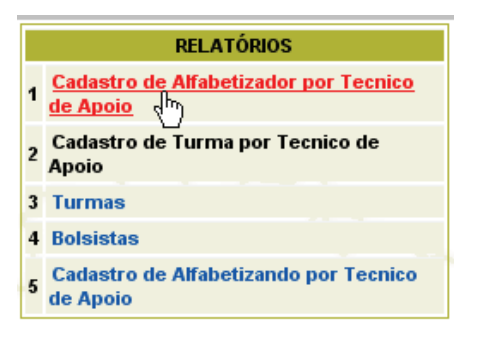

3 – Cada item acima tem um relatório com critérios definidos pelo Gestor MEC. Clicando nos links disponíveis é possível ver o detalhamento da informação.

|      | 🔥 💷 💌 💽 🕜 🕢 🞾 Página1 de 1 - Total de Registros: 80 |                              |  |
|------|-----------------------------------------------------|------------------------------|--|
| Item | NOME 🖛                                              | Contagem:CPF Alfabetizador 🔻 |  |
| 1    | ADAILTON COUTINHO DE JESUS                          | <u>23</u>                    |  |
| 2    | ADILSON MODESTO DOS SANTOS                          | 1                            |  |
| 3    | ADRIANO LUIS DE MELLO SOARES                        | 1                            |  |

4 – Entendendo a Barra de Ferramentas.

Para todos os tipos de relatório, o sistema apresenta a barra com as opções de representações dos dados. Veja a seguir cada uma das opções:

|   | 🖩 🔀 🛃 📧 📧 🕢 🔊 🔊 Página1 de 1 - Total de Registros: 25 🔲 Quantidade de páginas e número de registros encontrados |  |  |  |  |  |  |  |
|---|----------------------------------------------------------------------------------------------------|--|--|--|--|--|--|--|
|   |                                                                                                    |  |  |  |  |  |  |  |
|   | Exportar o conteúdo do relatório para uma planilha.                                                             |  |  |  |  |  |  |  |
|   | Exportar a página atual para uma planilha.                                                                      |  |  |  |  |  |  |  |
| Y | Exportar todo o conteúdo do relatório para um documento em formato PDF.                                         |  |  |  |  |  |  |  |
| 內 | Exportar a página atual para um documento em formato PDF.                                                       |  |  |  |  |  |  |  |
| • | 💽 Primeira página 💽 Página anterior ව Próxima página ව Última página                                            |  |  |  |  |  |  |  |

# 11. RELATÓRIOS.

Gerar Gráfico Tipo Barra.

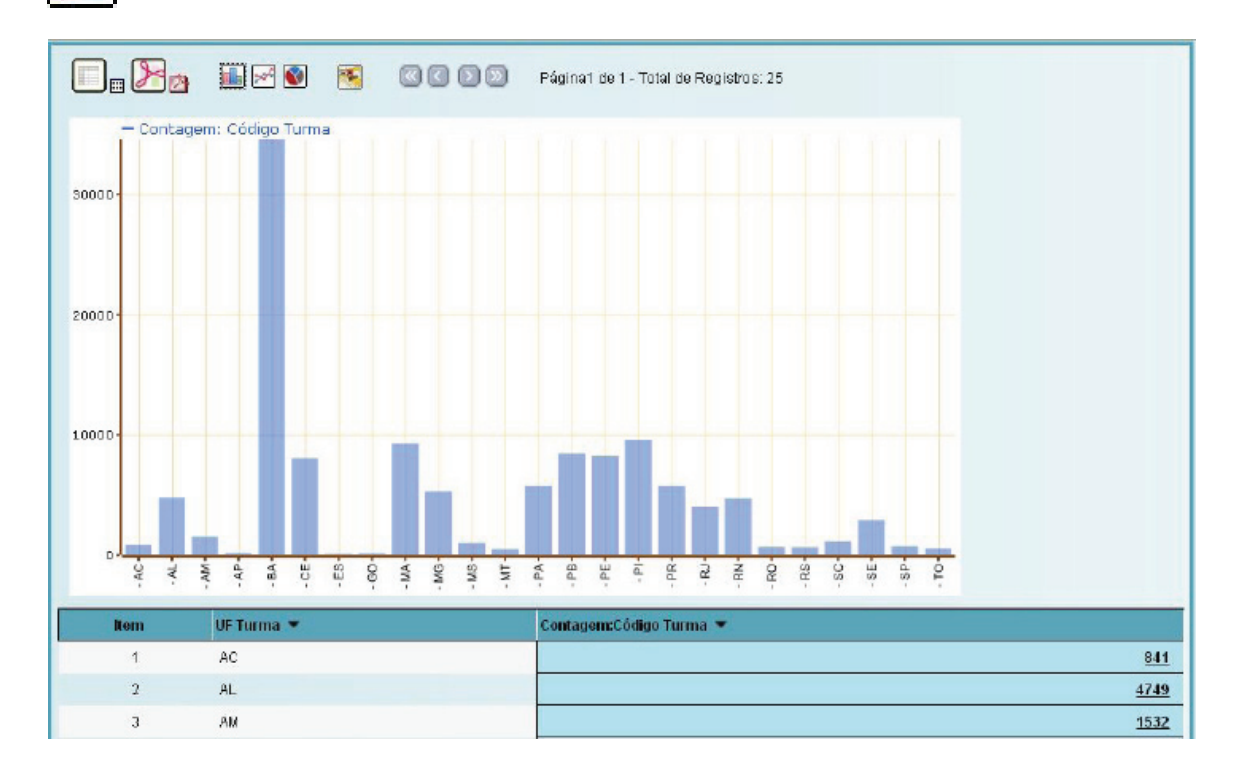

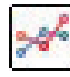

Gerar Gráfico Tipo Linha.

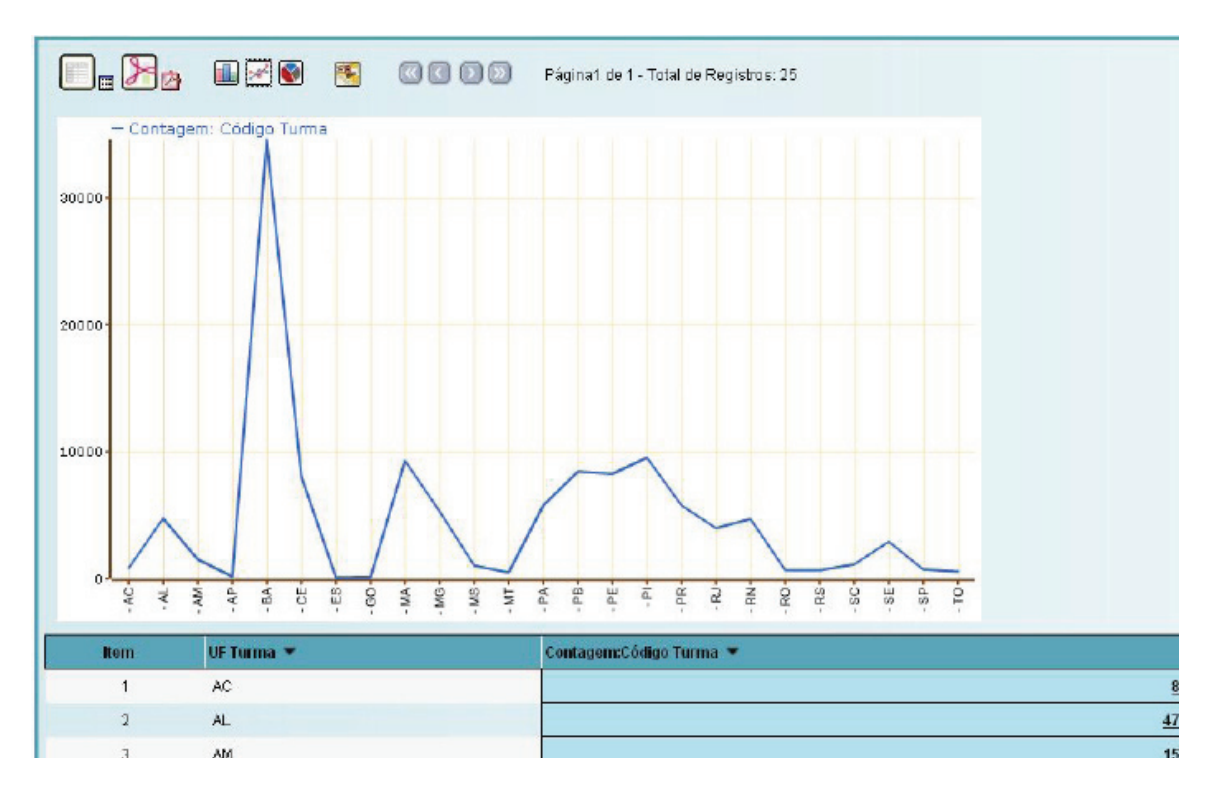

# 11. RELATÓRIOS.

|  | Gerar | Gráfico | Tipo | Pizza |
|--|-------|---------|------|-------|
|--|-------|---------|------|-------|

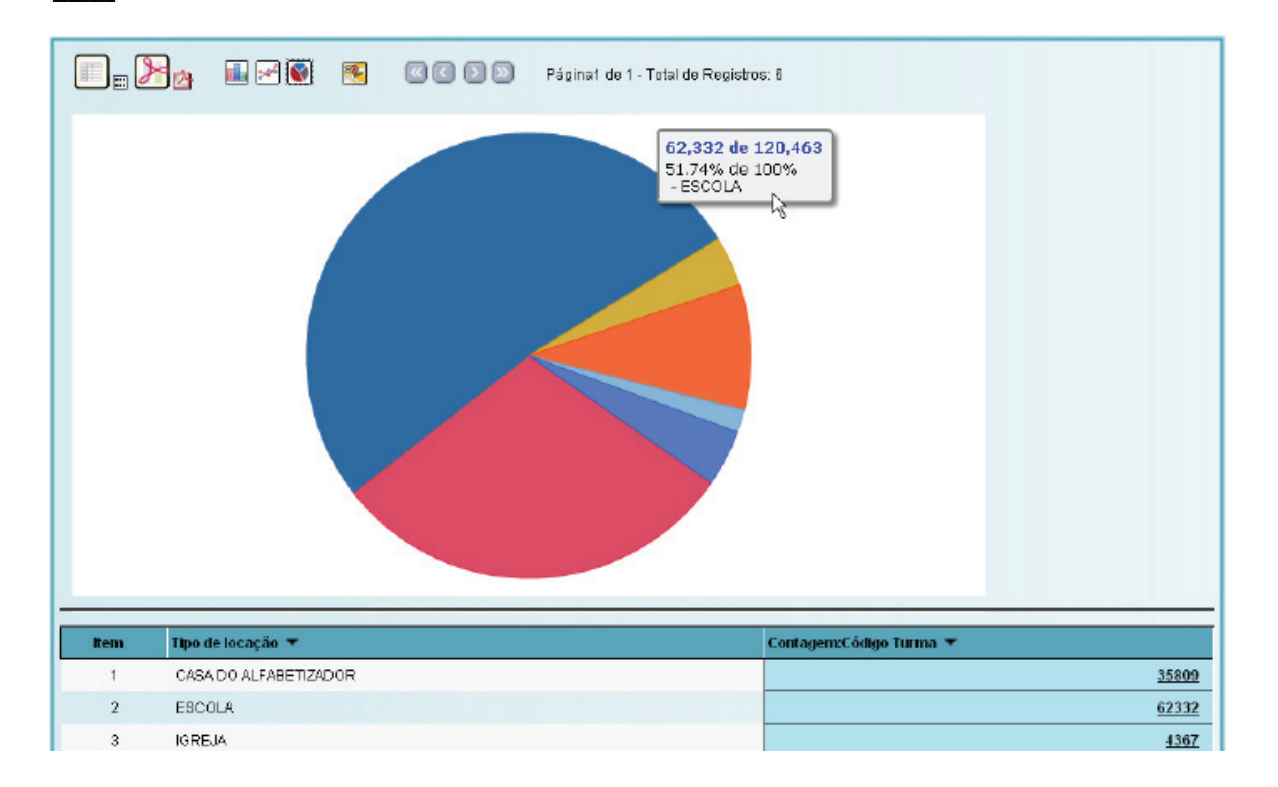

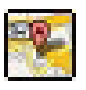

Visualizar informações no Mapa – todas as opções do mapa podem ser detalhada através do exemplo abaixo (chave nos balões).

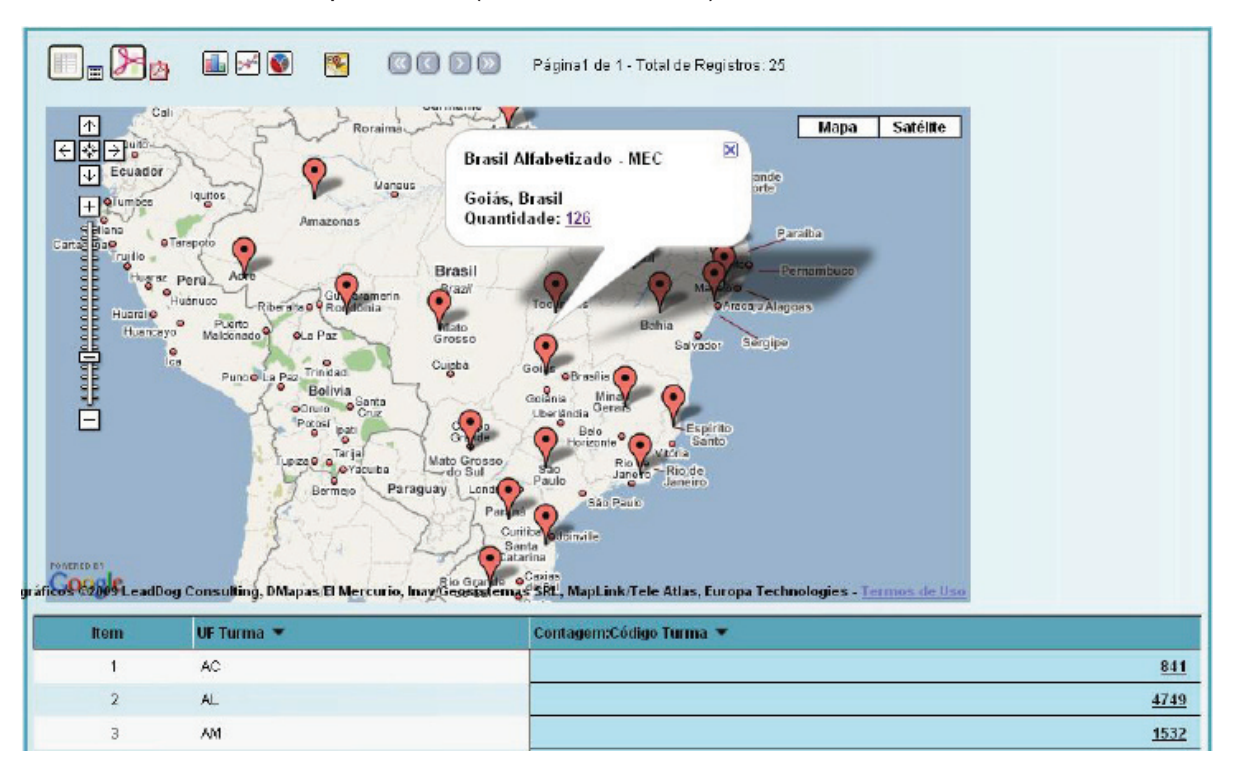

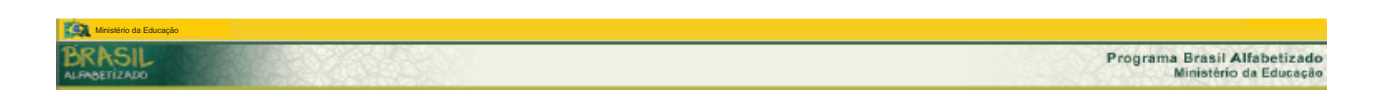

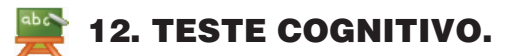

1 – Após logado no sistema, no menu principal, na aba superior à direita, clique em:

| 📮 Adesão 🛛 🤯 PPAlfa 🚽                 | Cadastros                             | 👠 Relatórios          | 🔤 Serviços                               | 🯹 Sistema         |
|---------------------------------------|---------------------------------------|-----------------------|------------------------------------------|-------------------|
|                                       |                                       |                       | Teste Cognitivo 🤌                        | Resultado Entrada |
|                                       |                                       |                       | Relatôrio Final de 2007<br>Bolsa Familia | Arquivos 🦿        |
| 2 – O sistema apresenta as opções:    |                                       |                       |                                          | 1                 |
| 🔿 Resultado de Entrada                |                                       |                       |                                          |                   |
| Arquivos com as sub-opções: I         | Entrada e Saíd                        | a                     |                                          |                   |
| <b>2.1</b> Resultado de Entrada       |                                       |                       |                                          |                   |
|                                       |                                       |                       |                                          |                   |
| O sistema apresenta formulário de p   | esquisa.                              |                       |                                          |                   |
| Selecione um ou mais critérios o      | de busca e, en                        | n seguida cliqu       | e no botão <b>Bu</b> s                   | scar.             |
| Posuitado Entrada                     |                                       |                       |                                          |                   |
| Resultano Lini ana                    | Lançamento                            | Resultado Teste Cogni | tivo                                     |                   |
| Re                                    | sultado Teste C                       | ognitivo - Pesqui     | isa de turma                             |                   |
| Código                                |                                       |                       |                                          |                   |
| CNPJ:                                 |                                       | ~                     |                                          |                   |
|                                       | Município                             | ×                     |                                          |                   |
| Zona                                  | Zona                                  | ¥                     |                                          |                   |
| Tipo de locação.<br>Situação da turma | Tipo de locação<br>Situação da turroa | ×                     |                                          |                   |
| Siluação da turna                     | onceșao da tarma                      | Buscar                |                                          |                   |

O sistema apresentará a lista de turmas referente ao gestor local autenticado no sistema. Com informações de Código, Exercício, CNPJ, Zona, Locação, Situação, UF, Qt. Alfabetizando, Resultados Lançados, Status e Ação.

### Legenda:

Lançar resultados dos alfabetizandos.

1 Teste da turma não concluído.

I Teste da turma concluído.

| Código | Exercício | CNPJ           | Zona   | Locação | Situação | UF | Qtd de Alfabetizandos | Resultados Lançados | Sta | atus | Ação |
|--------|-----------|----------------|--------|---------|----------|----|-----------------------|---------------------|-----|------|------|
| 124911 | 2009      | 13937065000100 | Rural  | ESCOLA  | Ativa    | ΒA |                       | 9 (                 | 0   | Δ    |      |
| 124473 | 2009      | 13937065000100 | Urbana | ESCOLA  | Ativa    | ΒA | 1                     | 4 (                 | 0   | Δ    | 2    |

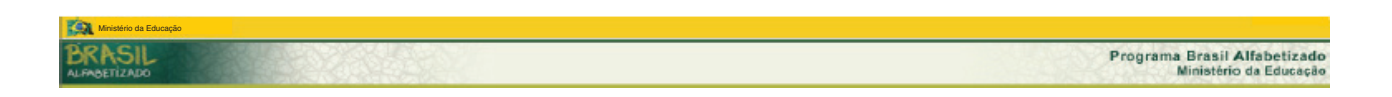

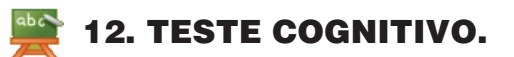

Tela detalhada. Preencha os campos e clique no botão Salvar.

|              | Teste Cognitivo - Resultados de Entrada                             |      |        |     |                               |       |        |  |  |  |
|--------------|---------------------------------------------------------------------|------|--------|-----|-------------------------------|-------|--------|--|--|--|
| V            | VOLTAR                                                              |      |        |     |                               |       |        |  |  |  |
| Turr<br>Loca | Turma: 124911<br>Localização: Avenida Claudemiro R. Passos - Centro |      |        |     |                               |       |        |  |  |  |
|              |                                                                     |      |        |     | ::RELAÇÃO DE ALFABETIZANDOS:: |       |        |  |  |  |
|              |                                                                     | Nome | Código | CPF | Ausente                       | Grupo | Ação   |  |  |  |
|              | 8                                                                   |      |        |     |                               | •     | Salvar |  |  |  |

2.2. Arquivos Entrada e Saída

Atenção: Caso haja algum bloqueador de *popup*, será necessário desativá-lo para essa página. Para isso clique em Ferramentas/opções de internet, desmarque a opção "bloqueio de *popup*" (no seu navegador).

Legenda:

- 📥 Indica que o arquivo ainda não foi baixado
- 🚰 Indica que o arquivo já foi baixado

🚵 Baixar arquivo

### 2.2.1 - Entrada

|                                            | Histórico de Downloads    |                     |          |          |
|--------------------------------------------|---------------------------|---------------------|----------|----------|
| Nome do arquivo                            | baixado por               | baixado em          | Situação | Ação     |
| Caderno do Alfabetizando - Leitura/Escrita | MIRIAN SOARES CUNHA       | 13/05/2009 02:05:27 | <b>Ø</b> | 2        |
| Caderno do Alfabetizando - Matemática      | FABIANO CARVALHO DE SOUZA | 24/06/2009 11:06:42 | 9        | 2        |
| Caderno do Alfabetizador - Leitura/Escrita |                           |                     | <b>A</b> | <b>N</b> |

### 2.2.2 Saída

| Histórico de Downloads                     |                                  |                     |          |      |  |  |  |  |
|--------------------------------------------|----------------------------------|---------------------|----------|------|--|--|--|--|
| Nome do arquivo                            | baixado por                      | baixado em          | Situação | Ação |  |  |  |  |
| Caderno do Alfabetizando - Leitura/Escrita | SIRLEI ANTONINHA KROTH GASPARETO | 01/07/2009 04:07:09 | 9        |      |  |  |  |  |
| Caderno do Alfabetizador - Leitura/Escrita |                                  |                     | <u> </u> | 2    |  |  |  |  |

| 🙀 Mristiro da Eduzação      |                                                        |
|-----------------------------|--------------------------------------------------------|
| BRASIL                      | Programa Brasil Alfabetizado<br>Ministério da Educação |
|                             |                                                        |
| 🎬 13. RELATÓRIO FINAL 2007. |                                                        |

1 – Após logado no sistema, no menu principal, na aba superior à direita, clique em:

| 🕘 Adesão     | 🔯 PPAlfa       | 🕹 Cadastros     | 🐌 Relatórios | 🔤 Serviços                                                                                                    | 👿 Sistema |
|--------------|----------------|-----------------|--------------|----------------------------------------------------------------------------------------------------|-----------|
|              |                |                 |              | Teste Cognitivo     Image: Constraint of the constraint of the constraint of |           |
| 2 – O sistem | na apresenta o | s dados abaixo. |              |                                                                                                    |           |

|                 |       |                  |     |                |    | r regrama braon ranabeazaae | iteration i in |                 |       |                  |       |               |
|-----------------|-------|------------------|-----|----------------|----|-----------------------------|----------------|-----------------|-------|------------------|-------|---------------|
|                 |       |                  | To  | tais do PPALFA |    |                             |                |                 |       | Tota             | is do | Cadastro      |
| Alfabetizandos: | 14020 | Alfabetizadores: | 773 | Coordenadores: | 46 |                             | Turmas: 732    | Alfabetizandos: | 10565 | Alfabetizadores: | 732   | Coordenadores |

- 3 O sistema apresenta um questionário para o Gestor Local responder.
- Cada aba corresponde a perguntas específicas do Programa Brasil Alfabetizado.
- PClique em cada aba e informe os dados solicitados e, em seguida clique no botão: **Continuar**.

| 1 - Alfabetizadores | 2 - Formação Inicial | 3 - Formação Continuada | 4 - Alfabetizandos | 5 - Evasão | 6 - Teste Cognitivo | 7 - Prática de Leitura | 8 - Documentação Civil Básica | Recibo |
|---------------------|----------------------|-------------------------|--------------------|------------|---------------------|------------------------|-------------------------------|--------|
|---------------------|----------------------|-------------------------|--------------------|------------|---------------------|------------------------|-------------------------------|--------|

3 – No final do questionário clique na aba recibo, o sistema apresenta o relatório completo das informações com os botões: Concluir e o ícone

Ao clicar no botão Concluir, o sistema emite a seguinte mensagem:

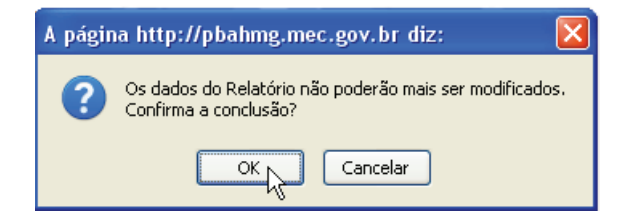

4 – Após a confirmação de conclusão, o relatório ficará disponível apenas para o modo imprimir 📚.

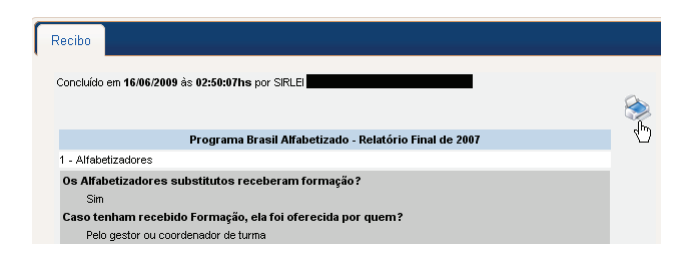

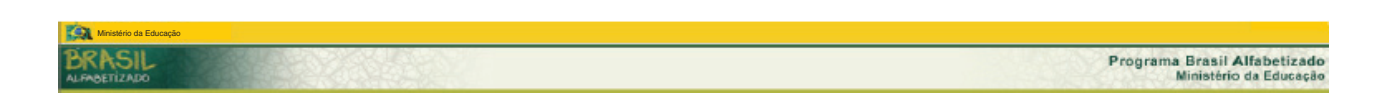

# 🞬 14. BOLSA FAMÍLIA.

**1** – Após logado no sistema, no menu principal, na aba superior à direita, clique em:

| 📕 Adesão | 🍑 PPAlfa | 🕹 Cadastros | 🌜 Relatórios | 🔤 Serviços                                | 🛛 📝 Sistema |
|----------|----------|-------------|--------------|-------------------------------------------|-------------|
|          |          |             |              | Teste Cognitivo 🥐                         |             |
|          |          |             |              | Relatono Final de 2007<br>Bolsa Familia 🖑 |             |

2 - O sistema apresenta formulário somente com as cidades do estado do Gestor Local.

Selecione a cidade que deseja pesquisar e, em seguida clique no botão **Buscar.** 

| Bolsa Família - Beneficiários Não Alfabetizados<br>Os dados apresentados nesta consulta devem ser utilizados especificamente no processo de mobilização do Programa Brasil Alfabetizado. O Gestor Local é o responsável pelo uso devido destas informações." |  |  |  |  |
|----------------------------------------------------------------------------------------------------|--|--|--|--|
| UF Residência: Bahia                                                                                                    |  |  |  |  |
| Município Residência: Município                                                                                                    |  |  |  |  |
| Buscary                                                                                                    |  |  |  |  |

3 – O sistema apresentará a lista com informações: **Nome do Beneficiário**, **Endereço**, **Bairro e CEP**.

| Nome do Beneficiário       | Endereço       | Bairro CEP         |
|----------------------------|----------------|--------------------|
| ACIOE RABELO DOS SANTOS    | SAO JOSE S/N   | ZONA RURAL 4843500 |
| ACRISIO DOS SANTOS         | SAO MIGUEL S/N | ZONA RURAL 4843500 |
| ADAILTON RIBERO DOS SANTOS | BANANEIRA S/N  | ZONA RURAL 4843500 |

**Nota**: Os dados apresentados nesta consulta devem ser utilizados especificamente no processo de mobilização do Programa Brasil Alfabetizado. O Gestor Local é o responsável pelo uso devido destas informações."

44 / 47

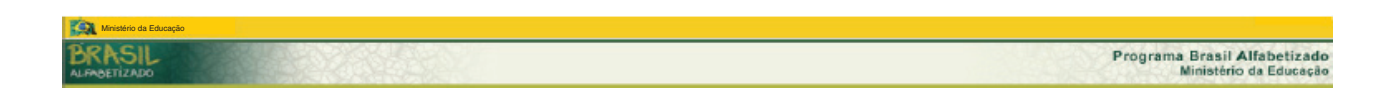

# 👿 15. CONSULTAR USUÁRIOS.

1 – Após logado no sistema, no menu principal, na aba superior à direita, clique em:

| 🕘 Adesão | 🍑 PPAlfa | 👃 Cadastros | 🔥 Relatórios | ጅ Serviços | 🯹 Sistema             |          |
|----------|----------|-------------|--------------|------------|-----------------------|----------|
|          |          |             |              |            | Usuários 🥐 Consultar, | <u>b</u> |

2 – O sistema apresenta formulário de pesquisa.

Selecione um ou mais critérios de busca e, em seguida clique no botão Buscar.

Perfil: Disponível somente para consulta do perfil Técnico de Apoio.

Status: São eles: Ativo, Pendente e Bloqueado. Pode-se também pesquisar por Qualquer e o sistema apresentará a lista completa de usuários conforme a entidade do Gestor Local.

| Consultar o Cadastro de Usuários do PBA |                                         |  |  |
|-----------------------------------------|-----------------------------------------|--|--|
| CPF (ou parte do CPF):                  |                                         |  |  |
| Nome completo (ou parte do nome):       |                                         |  |  |
| UF da Entidade:                         |                                         |  |  |
| Município da Entidade:                  | Selecione uma Unidade Federativa.       |  |  |
| Perfil:                                 | Todos 💌                                 |  |  |
| Status geral do usuário:                | Qualquer O Ativo O Pendente O Bloqueado |  |  |
|                                         | Consultar                               |  |  |

3 – O sistema apresenta a lista dos usuários, conforme o critério de busca definido.

븆 Clique no ícone de edição 🛃 para alterar o status do usuário.

| Ações    | CPF | Nome Completo              | Telefone | UF | Município | Entidade                                  |
|----------|-----|----------------------------|----------|----|-----------|-------------------------------------------|
| 4        |     | ADAILTON COUTINHO DE JESUS | (14)     | BA | Salvador  | SECRETARIA DE EDUCAÇÃO DO ESTADO DA BAHIA |
| <b>₹</b> |     | ADELIA MARIA GALVAO ALVES  | (Ħ)      | BA | Salvador  | SECRETARIA DE EDUCAÇÃO DO ESTADO DA BAHIA |

# 駴 15. CONSULTAR USUÁRIOS.

4 – O sistema apresenta o cadastro do usuário. No entando o único campo que o gestor terá acesso de edição é o campo Status.

Pendente – Usuário que fez pré-cadastro no SSD e está aguardando validação do Gestor Local.

Ativo – Usuário que tem acesso ao sistema.

Bloqueado – Usuário que foi bloqueado pelo Gestor Local.

| CPF:             | •                                     |             |   |
|------------------|---------------------------------------|-------------|---|
| Nome:            | ADAILTON COUTINHO DE JESUS            | •           |   |
| DDD:             |                                       |             |   |
| Telefone:        | • • • • • • • • • • • • • • • • • • • |             |   |
| E-Mail:          | DAL.COUTINHO@HOTMAIL.COM              | •           |   |
| Status Geral:    | Ativo                                 |             |   |
|                  |                                       |             |   |
| Sistema:         |                                       |             |   |
| Status:          | 🔿 Pendente 💿 Ativo 🔘 Bloqueado        | ⊞ histórico |   |
| Justificativa:   | Status não alterado.                  |             |   |
| Perfil Desejado: | Gestor Local                          |             |   |
| Perfil:          | Técnico de Apoio                      |             | ~ |

5 – Quando o Gestor Local selecionar o status **Bloqueado**. O sistema habilitará o campo **Justificativa**, para que ele descreva o motivo.

| Status:        | 🔿 Pendente 🔿 Ativo 💿 Bloqueado | .Todo histórico de<br>mudança de perfil |
|----------------|--------------------------------|-----------------------------------------|
| Justificativa: |                                |                                         |

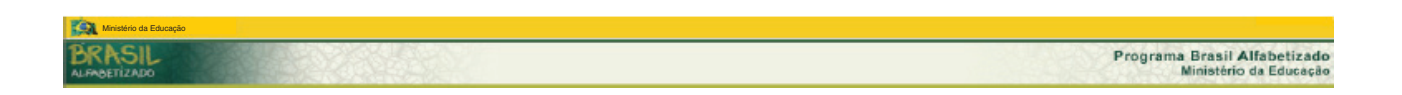

# 👿 16. VINCULAR TÉCNICO DE APOIO.

1 – Após logado no sistema, no menu principal, na aba superior à direita, clique em:

| Adesão | 🔯 PPAlfa | 🕹 Cadastros | 🚆 Relatórios | 👠 Serviços | Sistema    |                                    |
|--------|----------|-------------|--------------|------------|------------|------------------------------------|
|        |          |             |              |            | Usuários 🥐 | Consultar                          |
|        |          |             |              |            |            | Vincula Técnico Apoio<br>Município |

2 – O sistema apresenta formulário para pesquisa.

Selecione o técnico de apoio e o município e, em seguida clique no botão Buscar.

|                   | Vinculação Técnico de apoio/Município |   |  |  |  |
|-------------------|---------------------------------------|---|--|--|--|
| Técnico de apoio: | Técnico                               | × |  |  |  |
| Município:        | Município                             | × |  |  |  |
|                   |                                       |   |  |  |  |

O sistema apresentará a lista de usuários vinculados.

Para desvencular um usuário, clique no ícone

| Técnico de apoio              | Município  | Ação |
|-------------------------------|------------|------|
| ANTONIA KARLA ARAUJO LEMOS    | Cruz       | *    |
| ANTONIO JUSSANO VIANA BEZERRA | Cascavel   | *    |
| IVANILDA FERREIRA DE LIMA     | Branquinha | *    |
| MARIA SALETE DE ARAUJO LISBOA | Capela     | *    |

Ministério da Educação